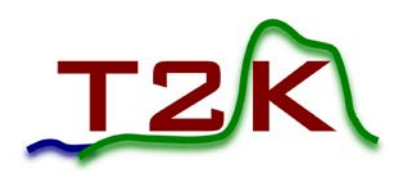

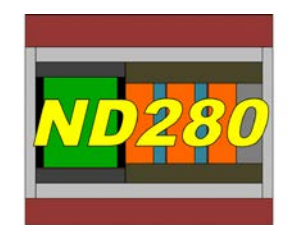

T2K-ND280-022 parraud@lpnhe.in2p3.fr

### T2K ND280 Upgrade Document

### HA-TPC FRONT END CARD (FEC) FUNCTIONAL TESTS MANUAL

Andrzej Rychter (Warsaw University of Technology) Jean-Marc Parraud (LPNHE: IN2P3/Sorbonne Université/Université Paris Cité)

#### Abstract

This document describes the tests to be realized and the relevant test bench dedicated to perform functional tests on FEC boards.

> Date: 21.03.2023 Version: 1.0

Warsaw University of Technology

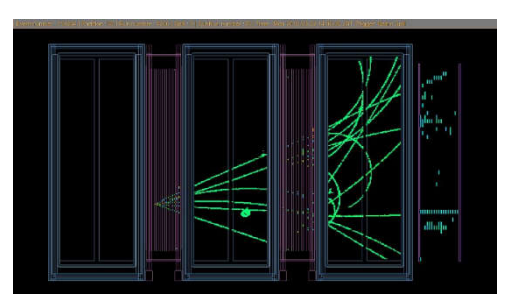

# FEC/FEM Test Bench for electronics 10.2020

Andrzej Rychter Warsaw University of Technology

### Testing electronics

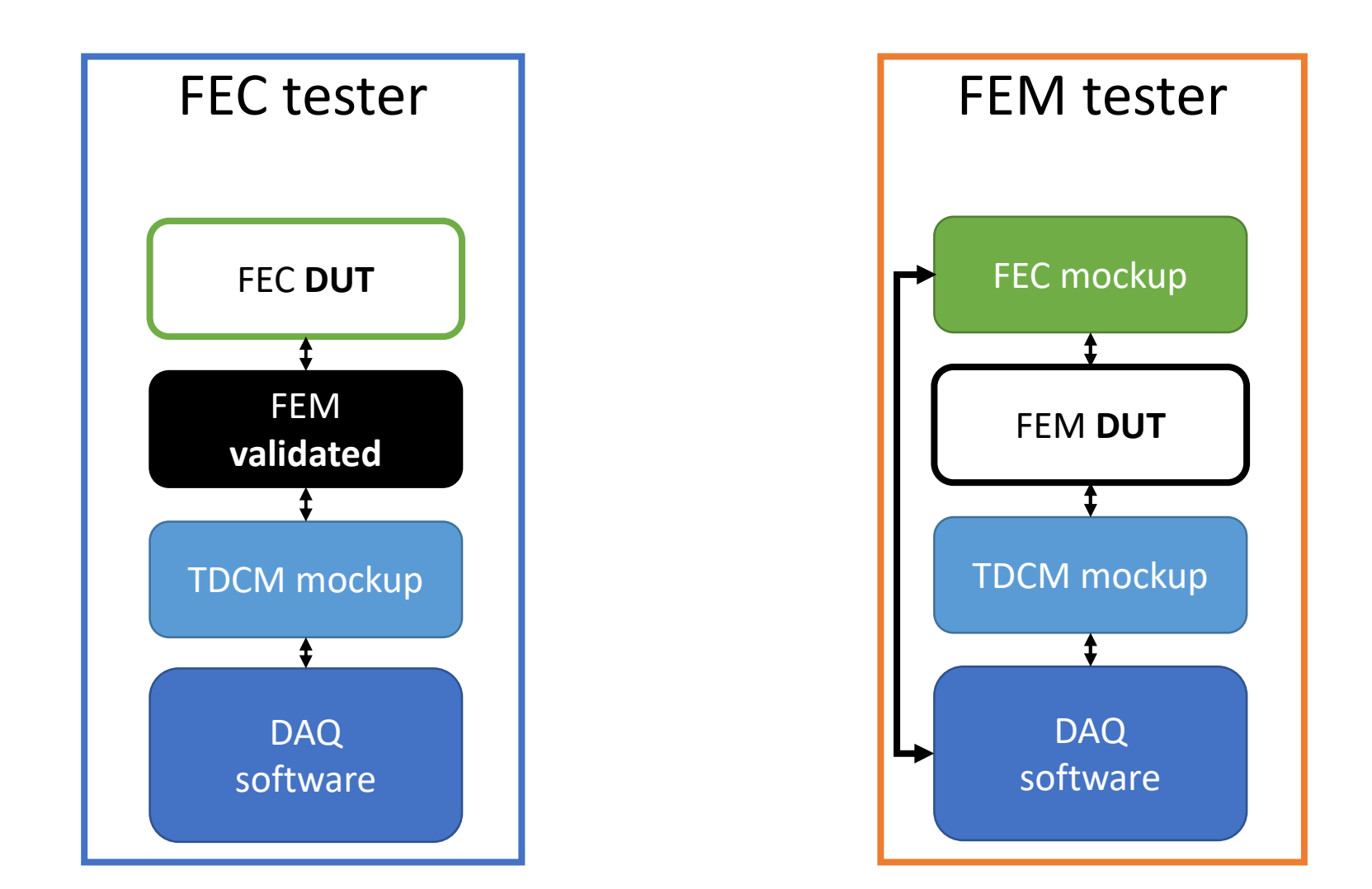

# FEC production testbench

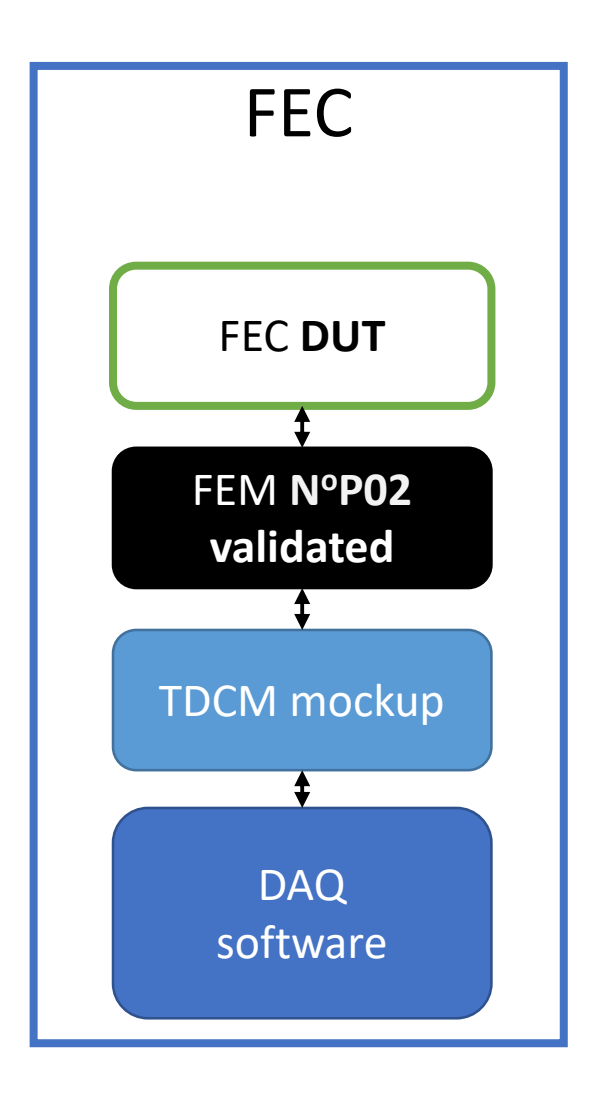

Tdcm mockup:

- Enclustra ME-PE1-200-C
- Enclustra Xilinx<sup>®</sup> Zynq<sup>®</sup> 7000 SoC Module ME-ZX1-30-2I-D10
- Multi SPF mezzanine #S07
- Firmware: BOOT\_tdcm\_pe1\_7z030\_xemacps\_02sep20.bin

#### What should be tested?

- 1. write and read-back in at least one slow control register of every AFTER chip
- 2. read-back the serial ID; voltage, current and temperature of the DS2438 chip of the FEC
- 3. Make a pedestal run and check the rms of every channel against an acceptance window
- 4. Try to control the ADC, configure a test pattern, get data and check them
- 5. Set the on-board pulser to a given amplitude and record at least one event with one channel pulsed in every AFTER chip.

### FEC tester –basic system schematic

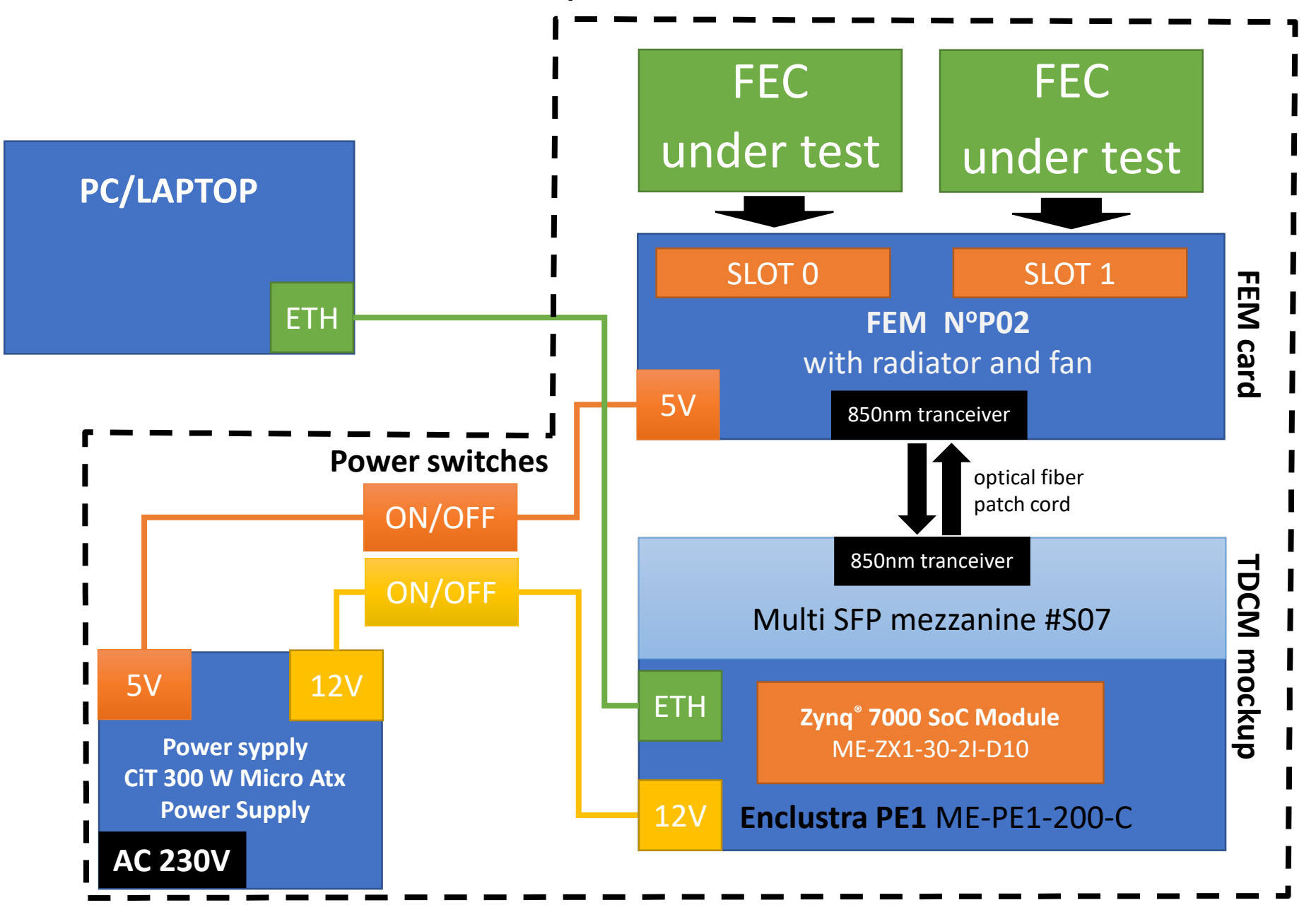

# FEC tester

Bottom side:

- AC 230 power supply: CiT
   300 W Micro Atx Power Supply
  - 5V 16A
  - 12V 14A
- 2. TDCM mockup

TOP side:

- 1. Power switches:
  - 5V FEM power
  - 12V TDCM power
- 2. FEM N°P02 with radiator and fan

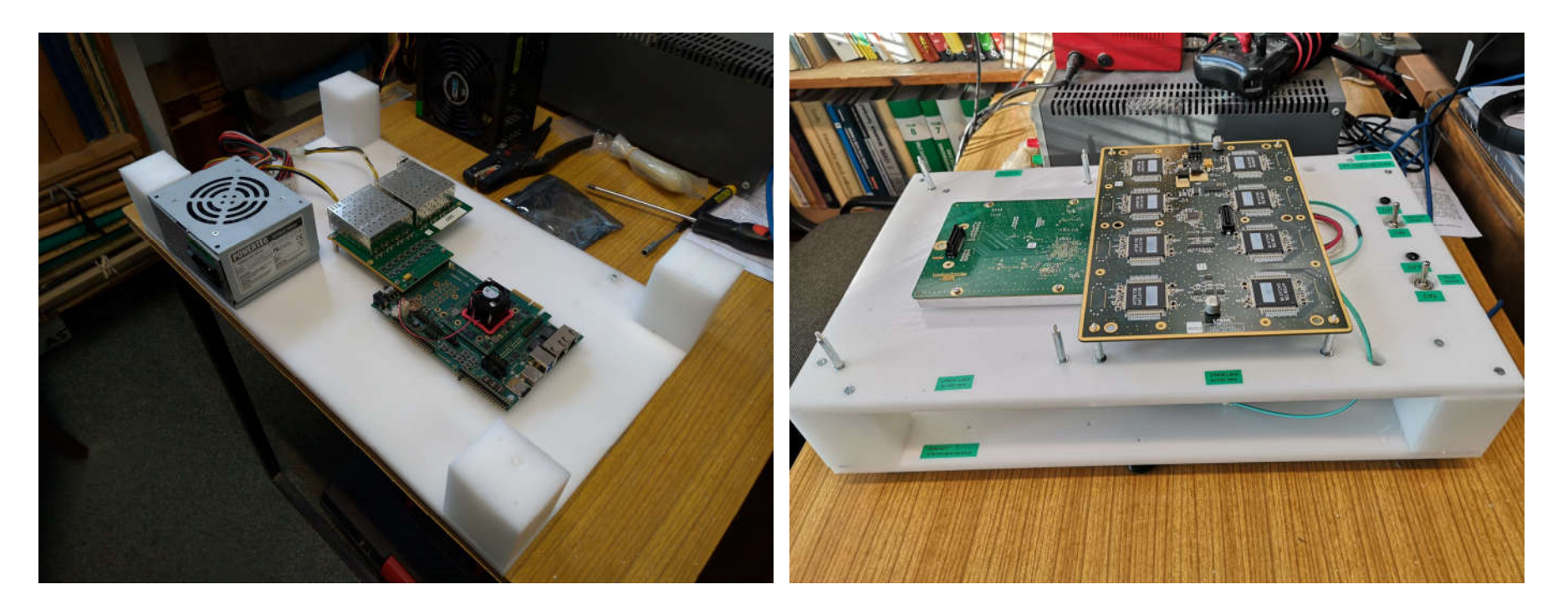

# FEC tester – top view

- both FEM slots can be used for testing
- TDCM + FEC must be power cycled prior any test
- each slot is equipped with 4 metal spacers for FEC alignment
- FEC orientation -> check LPNHL label on FEC card

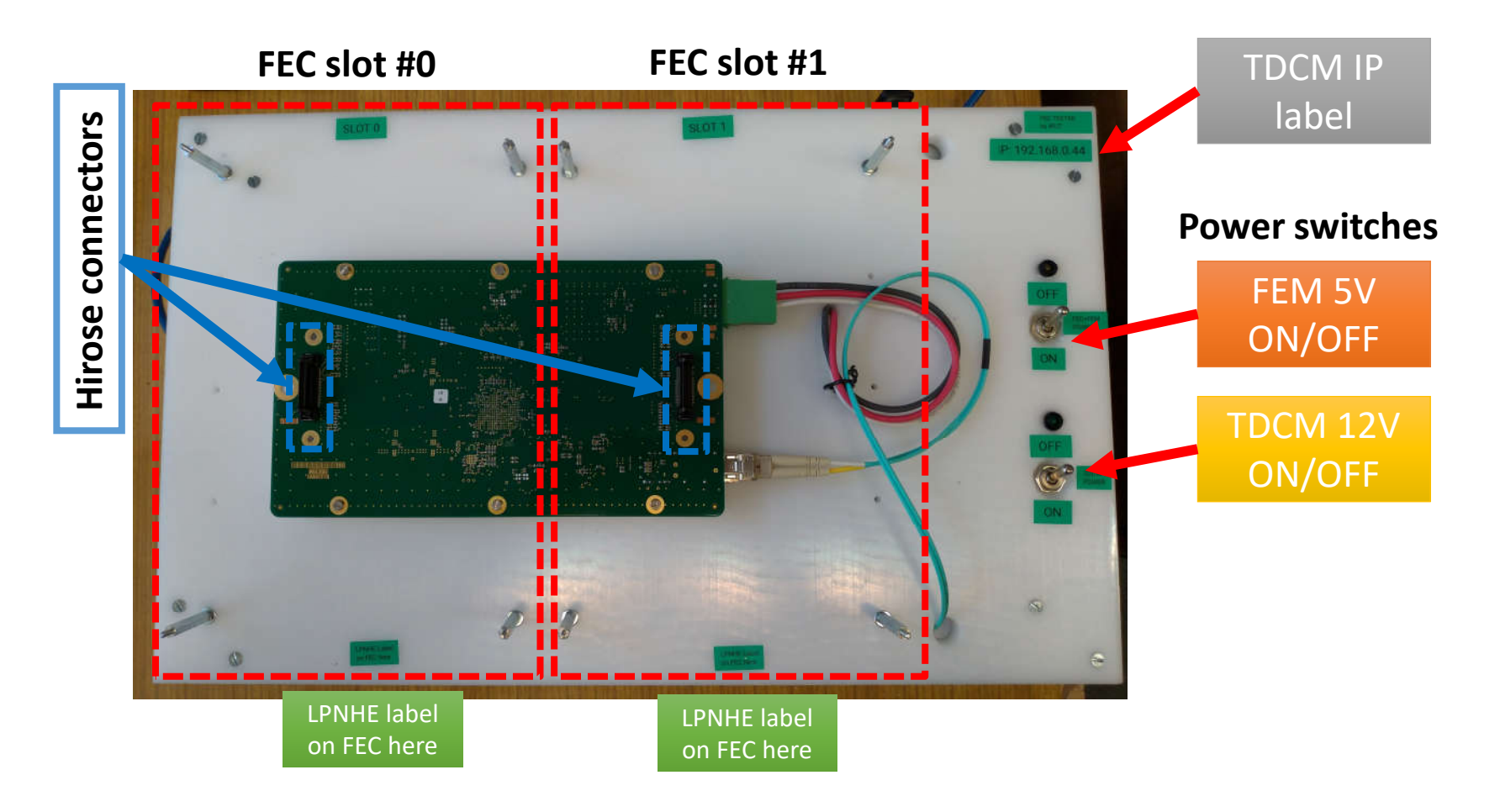

# FEC tester – FEC plugging in

- 1. Turn OFF power supply
- 2. FEC card facing up with 8 hirose connectors
- 3. 4 corner holes aligned with 4 metal distances
- 4. LPNHE label at bottom
- 5. Press gently in the middle of FEC card to ensure proper connection

distances aligned with 4 corner holes on FEC **Press gently with** antistatic gloves on 00 LPNHE label on FEC must align LPNHE label with bottom sticker on FEC here

4 metal

# FEC tester – connecting to PC

- 1. IP of PC should be in network 192.168.0.XXX
- 2. TDCM IP number is 192.168.0.44
- 3. Connect TDCM with computer using Ethernet cable

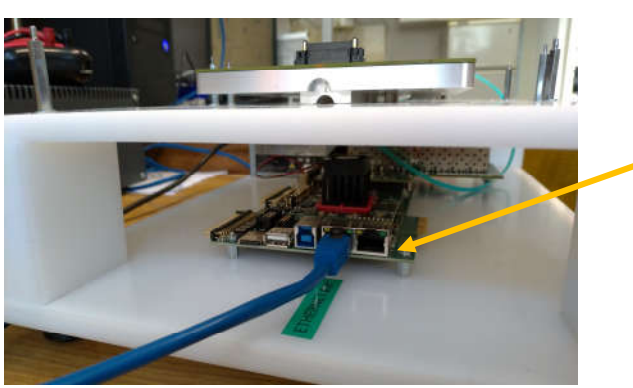

TDCM Ethernet connector is next to USB – check Ethernet sticker

- 4. Ensure that both power swithes are in **OFF position**
- 5. Plug in AC 230V power cable

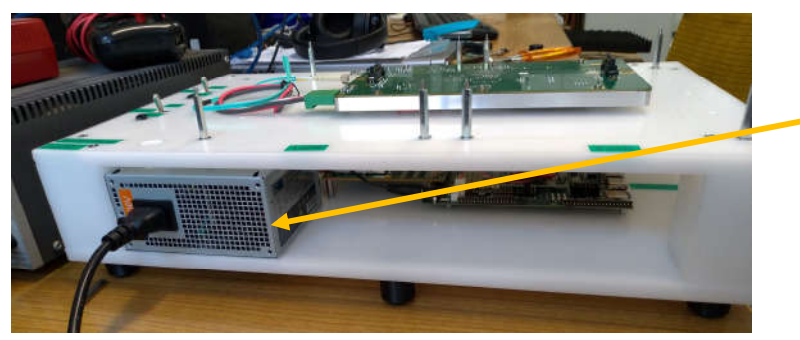

Side view of FEM tester CiT power supply

- 6. Turn on TDCM power supply
- 7. Check Ethernet connection -> ping 192.168.0.44

### FEC tester – setting-up environment

source.zip

bootstrap.cmd

Skrypt poleceń Windows

- 1. Create a folder for tests
  - address should be rather short i.e.
     D:\tmp\test2
- 2. Download 3 files:
  - bootstrap.cmd
  - source.zip
  - startenv.cmd
- 3. Run bootstrap.cmd
- 4. Script will
  - unpack zip archive
  - Download python and all dependencies
  - Create virtual environment
- 5. When finished press any key
- 6. Software is ready!
- 7. Click startenv.cmd to open python venv
- 8. Run python fem\_connection.py to check tester
- 9. Windows may ask for permissions... click yes
- 10. Run python fec\_test.py to perform FEC test

Installing collected packages: numpy, fpdf, pyparsing, six, pyth

starteny.cmd

100 D

Skrypt poleceń Windows

Installing collected packages: numpy, fpdf, pyparsing, six, python-dat eutil, kiwisolver, certifi, pillow, cycler, matplotlib, asteval, scipy , future, uncertainties, lmfit Successfully installed asteval-0.9.19 certifi-2020.6.20 cycler-0.10.0 fpdf-1.7.2 future-0.18.2 kiwisolver-1.2.0 lmfit-1.0.1 matplotlib-3.3.2 numpy-1.19.2 pillow-8.0.0 pyparsing-2.4.7 python-dateutil-2.8.1 scipy -1.5.3 six-1.15.0 uncertainties-3.1.4 Press any key to continue . .

(venv) D:\tmp\test2\source>python fem\_connection.py
Reset TDCM/FEM power and press Enter to start...
Waiting 10 seconds to start...
Connected succesfuly!
Sending command: be 0 dcbal\_enc 1
Response: 0 Tdcm(1) Reg(3) <- 0x80000
Sending command: be 0 inv\_tdcm\_mosi 0
Response: 0 Tdcm(1) Reg(3) <- 0x0</pre>

### FEC tester – check FEM connection

#### 1. Turn ON TDCM and FEM power supply

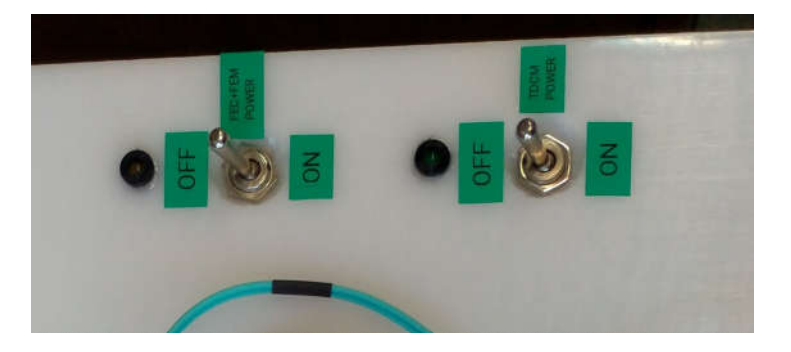

- 2. Run startenv.cmd
- 3. Run python script fem\_connection.py
- 4. If succeed, following output should occur:
- 5. If there is no Ethernet connection (i.e. tdcm is not powered up ...)

6. If FEM is not powered up or there is communication problem

#### Both switches should be in ON position Check if LEDs are ON

# FEC tester – running FEC test

- **1. Turn OFF** TDCM and FEM power supply
- 2. Click on startenv.cmd script
- 3. Python venv in source folder will start
- 4. Type: python fec\_test.py
- 5. Enter following information:
  - FEM slot
  - Tester name
  - FEC label ID
- 6. Turn ON TDCM and FEM power supply
- Test will take approx. 3-4 minutes and will output multiple lines...
- 8. When test is finished following output should occur:

Generating FECTEST pdf report... Generating summary... Generating table... Generating pedestal tables Report saved to ..\out\fectest\_report\_fec\_003\_2020\_10\_21\_15\_08\_16.pdf Test finished in 2.7 minutes Test result: Success

- 9. Turn OFF TDCM and FEM power supply
- 10. Check out folder for report

Both switches should be in OFF position Check if LEDs are OFF

(venv) D:\tmp\test2\source>python fec\_test.py
Loaded settings from settings\json\_fectest\_settings.txt
Enter fem slot (0 or 1): 0
Enter tester name: Andrzej
Enter fec label: 003
Reset TDCM/FEM power and press Enter to start...

Both switches should be in OFF position Check if LEDs are OFF

### FEC tester – test list

- 1. Monitoring values script verifies basic FEM-FEC communication with DS2438 chip: electronic serial ID, voltage, current, temperature and analogue voltage
- 2. Slow control registers the script to check read and write operations to the configuration registers of the AFTER chips
- 3. Pedestal run script writes After settings and reads pedestals before and after equalization
- 4. ADC (AD9637) test patterns: the script to write operations to the configuration registers of the ADC of each FEC, different test patterns are set to 8 ADC channels. Data run is performed, waveforms are collected to verify pattern of each channel.
- 5. Pulser test
  - the script to set the amplitude of the pulser to given value (DAC 483),
  - test is performer for one channel of ech ASIC chip (daq channel 12),
  - 5 waveforms are collected for each AFTER chip
  - script verifies if amplitude of recorded signal is correct

| # Prog | gram cr | eated: 2020_10_21-15-08-47 |                              |
|--------|---------|----------------------------|------------------------------|
| Comman | nds sen | t: 9                       |                              |
| 0      | cmd:    | fe fec enable 1            | Reg(1) <- 0x40000            |
| 1      | cmd:    | fe 0 moni T 0              | FEC_T: 28.344 degC           |
| 2      | cmd:    | fe 0 moni V 0              | FEC_Vdd: 3.270 V             |
| 3      | cmd:    | fe 0 pulser 0 model T2K2   | pulser_DAC <- 3 (T2K2)       |
| 4      | cmd:    | fe 0 pulser 0 base 0x3FFF  | Pulser_Base <- 0x3fff        |
| 5      | cmd:    | fe 0 pulser 0 load         | Reg(1) <- 0x0 GEN_GO pulsed  |
| 6      | cmd:    | fe 0 moni A 0              | FEC Vad: 1.940 V             |
| 7      | cmd:    | fe 0 moni I 0              | FEC I: 1.418 A               |
| 8      | cmd:    | fe 0 moni 5 0              | EEC Serial: 3c0000024da1b926 |

| ADC channel #0 | P#1 (Midscale short 2048)              |
|----------------|----------------------------------------|
| ADC channel #1 | P#2 (+Full-scale short 4095)           |
| ADC channel #2 | P#4 (Checkerboard 1365 to 2730 toggle) |
| ADC channel #3 | P#7 (One/zero-word toggle)             |
| ADC channel #4 | P#1 (Midscale short 2048)              |
| ADC channel #5 | P#2 (+Full-scale short 4095)           |
| ADC channel #6 | P#4 (Checkerboard 1365 to 2730 toggle) |
| ADC channel #7 | P#7 (One/zero-word toggle)             |

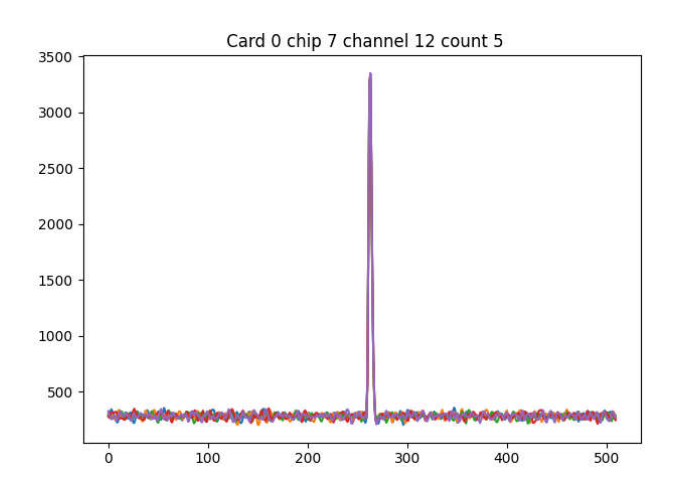

### FEC tester – script output

1. All result are saved in out folder

| Nazwa                                          | Data modyfikacji | Тур              | Rozmiar |
|------------------------------------------------|------------------|------------------|---------|
| Fectest_report_fec_003_2020_10_21_15_08_16.pdf | 21.10.2020 15:11 | Foxit Reader PDF | 457 KB  |
| fectest_report_fec_003_2020_10_21_15_02_53.pdf | 21.10.2020 15:05 | Foxit Reader PDF | 414 KB  |
| fectest_report_fec_003_2020_10_21_15_08_16     | 21.10.2020 15:11 | Folder plików    |         |
| fectest_report_fec_003_2020_10_21_15_02_53     | 21.10.2020 15:08 | Folder plików    |         |

- PDF report with following name fectest\_report\_fec\_XXX\_YYY where:
  - XXX is a fec label ID
  - YYY is date+time of test
- 3. Folder with the same name containing
  - Txt files with commands sent and received for 5 test runs
  - Png files in data subfolder
    - Pedestal run files for each AFTER (mean + rms)
    - ADC pattern test figures
    - Calibration pulser test figures

#### Pulser test data figures

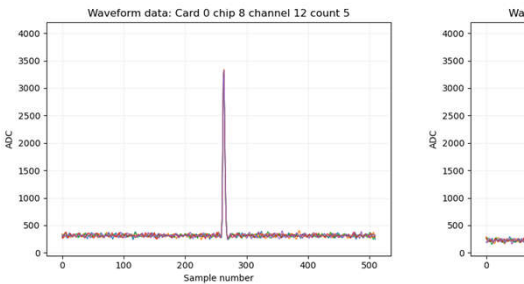

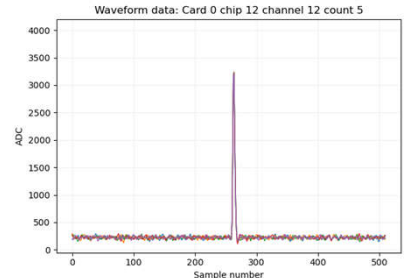

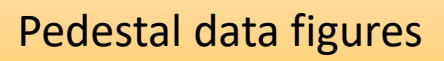

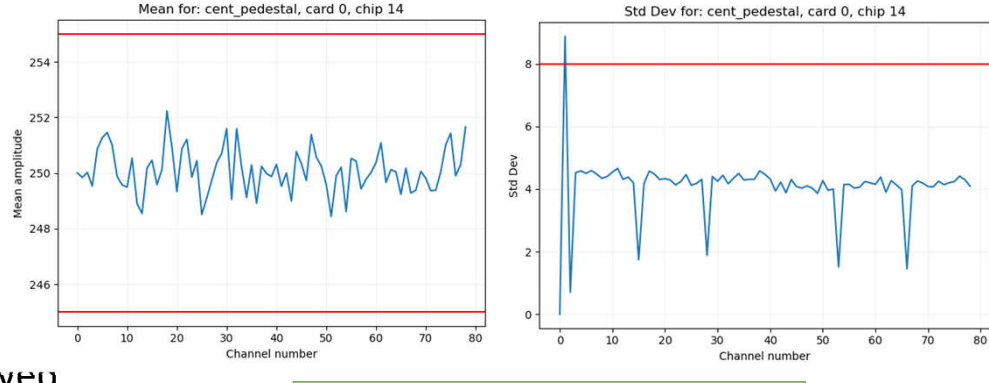

#### Pattern test data figures

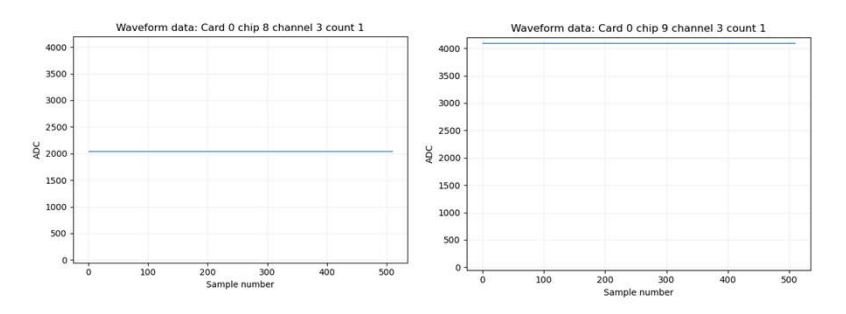

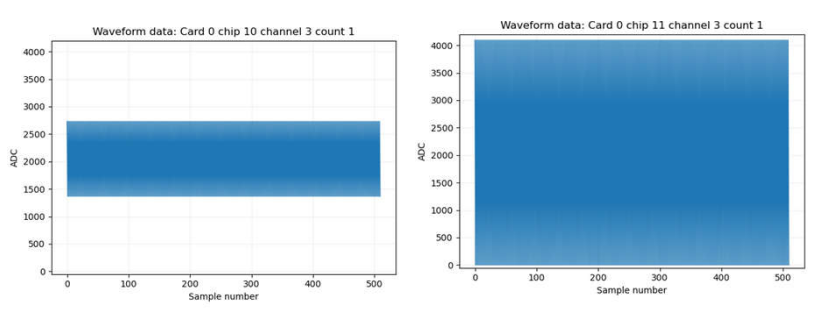

# FEC tester – pdf report

#### PDF report consists of following pages

- 1. Summary page with results of 5 tests
  - 1. Monitoring values
  - 2. Slow control registers
  - 3. Pedestal run
  - 4. ADC test patterns
  - 5. Pulser test
- 2. Pages 2-5: tables with commends sent and received for every test:

| Monitori | Monitoring test           |       |                                                |  |  |  |  |  |  |  |  |
|----------|---------------------------|-------|------------------------------------------------|--|--|--|--|--|--|--|--|
| NO       | Command                   | Error | Response                                       |  |  |  |  |  |  |  |  |
| 0        | fe fec_enable 1           | 0     | 0 Tdcm(1) Fem(00) Reg(1) <- 0x40000            |  |  |  |  |  |  |  |  |
| 1        | fe 0 moni T 0             | 0     | 0 Tdcm(1) Fem(00) FEC_T: 24.312 degC           |  |  |  |  |  |  |  |  |
| 2        | fe 0 moni V 0             | 0     | 0 Tdcm(1) Fem(00) FEC_Vdd: 3.270 V             |  |  |  |  |  |  |  |  |
| 3        | fe 0 pulser 0 model T2K2  | 0     | 0 Tdcm(1) Fem(00) pulser_DAC <- 3 (T2K2)       |  |  |  |  |  |  |  |  |
| 4        | fe 0 pulser 0 base 0x3FFF | 0     | 0 Tdcm(1) Fem(00) Pulser_Base <- 0x3fff        |  |  |  |  |  |  |  |  |
| 5        | fe 0 pulser 0 load        | 0     | 0 Tdcm(1) Fem(00) Reg(1) <- 0x0 GEN_GO pulsed  |  |  |  |  |  |  |  |  |
| 6        | fe 0 moni A 0             | 0     | 0 Tdcm(1) Fem(00) FEC_Vad: 1.950 V             |  |  |  |  |  |  |  |  |
| 7        | fe 0 moni I 0             | 0     | 0 Tdcm(1) Fem(00) FEC_I: 1.426 A               |  |  |  |  |  |  |  |  |
| 8        | fe 0 moni S 0             | 0     | 0 Tdcm(1) Fem(00) FEC_Serial: 3c0000024da1b926 |  |  |  |  |  |  |  |  |

- 3. Page 6 Pedestal table before pedestal run
- 4. Page 7 Pedestal table after pedestal run

#### Fec test report:

Date: 2020\_10\_21-15-08-16

#### Tester name: Andrzej

| Tes | t#1 Monitoring values  | Passed           |    |
|-----|------------------------|------------------|----|
| 0   | FEC label              | 003              | OK |
| 1   | FEC DC2438 ID          | 3c0000024da1b926 | ОК |
| 2   | FEC_T (to 35°C)        | 28.344           | OK |
| 3   | FEC_Vdd (3.2V to 3.4V) | 3.270            | ОК |
| 4   | FEC_I (1.1A to 1.5A)   | 1.418            | ОК |
| 5   | FEC_Vad (1.9V to 2.0V) | 1.940            | ОК |

| Passed         0       After chip #0       Mean OK       STDDEV OK         1       After chip #1       Mean OK       STDDEV OK         2       After chip #1       Mean OK       STDDEV OK         3       After chip #2       Mean OK       STDDEV OK         3       After chip #3       Mean OK       STDDEV OK         4       After chip #3       Mean OK       STDDEV OK         5       After chip #4       Mean OK       STDDEV OK         6       After chip #5       Mean OK       STDDEV OK         6       After chip #6       Mean OK       STDDEV OK         7       After chip #7       Mean OK       STDDEV OK         7       After chip #7       Mean OK       STDDEV OK         7       After chip #7       Mean OK       STDDEV OK         7       After chip #7       Mean OK       STDDEV OK         Test#4 AD9637 test patterns         0       ADC channel #0       P#1 (Midscale short 2048)       MAX 2048 MI         1       ADC channel #1       P#2 (+Full-scale short 4095)       MAX 4095 MI         2       ADC channel #3       P#7 (One/zero-word toggle)       MAX 4095 MI         3                                                                                                    | lor        |
|----------------------------------------------------------------------------------------------------|------------|
| 0     After chip #0     Mean OK     STDDEV OK       1     After chip #1     Mean OK     STDDEV OK       2     After chip #2     Mean OK     STDDEV OK       3     After chip #2     Mean OK     STDDEV OK       3     After chip #3     Mean OK     STDDEV OK       4     After chip #3     Mean OK     STDDEV OK       5     After chip #4     Mean OK     STDDEV OK       6     After chip #5     Mean OK     STDDEV OK       7     After chip #6     Mean OK     STDDEV OK       7     After chip #7     Mean OK     STDDEV OK       7     After chip #7     Mean OK     STDDEV OK       7     After chip #7     Mean OK     STDDEV OK       7     After chip #7     Mean OK     STDDEV OK       7     After chip #7     Mean OK     STDDEV OK       7     After chip #7     Mean OK     STDDEV OK       7     After chip #7     Mean OK     STDDEV OK       7     After chip #7     Mean OK     STDDEV OK       7     After chip #7     Mean OK     STDDEV OK       7     After chip #7     Mean OK     STDDEV OK       8     ADC channel #0     P#1 (Midscale short 2048)     MAX 4095 MI    <                                                                                                    | OK         |
| 1     After chip #1     Mean OK     STDDEV OK       2     After chip #2     Mean OK     STDDEV OK       3     After chip #3     Mean OK     STDDEV OK       4     After chip #3     Mean OK     STDDEV OK       5     After chip #4     Mean OK     STDDEV OK       6     After chip #5     Mean OK     STDDEV OK       6     After chip #6     Mean OK     STDDEV OK       7     After chip #7     Mean OK     STDDEV OK       7     After chip #7     Mean OK     STDDEV OK       7     After chip #7     Mean OK     STDDEV OK       7     After chip #7     Mean OK     STDDEV OK       7     After chip #7     Mean OK     STDDEV OK       7     After chip #7     Mean OK     STDDEV OK       7     After chip #7     Mean OK     STDDEV OK       7     After chip #7     Mean OK     STDDEV OK       7     After chip #7     Mean OK     STDDEV OK       7     After chip #7     Mean OK     STDDEV OK       7     After chip #7     Mean OK     MAX 2048 MI       1     ADC channel #1     P#2 (+Full-scale short 4095)     MAX 4095 MI       2     ADC channel #3     P#7 (One/zero-word toggle)     M                                                                                                    | UN         |
| 2     After chip #2     Mean OK     STDDEV OK       3     After chip #3     Mean OK     STDDEV OK       4     After chip #3     Mean OK     STDDEV OK       4     After chip #4     Mean OK     STDDEV OK       5     After chip #5     Mean OK     STDDEV OK       6     After chip #6     Mean OK     STDDEV OK       7     After chip #7     Mean OK     STDDEV OK       7     After chip #7     Mean OK     STDDEV OK       7     After chip #7     Mean OK     STDDEV OK       7     After chip #7     Mean OK     STDDEV OK       7     After chip #7     Mean OK     STDDEV OK       7     After chip #7     Mean OK     STDDEV OK       7     After chip #7     Mean OK     STDDEV OK       7     After chip #7     Mean OK     STDDEV OK       7     After chip #7     Mean OK     STDDEV OK       7     After chip #7     Mean OK     STDDEV OK       7     After chip #7     Mean OK     STDDEV OK       7     ADC channel #0     P#1 (Midscale short 2048)     MAX 4095 MI       1     ADC channel #3     P#7 (One/zero-word toggle)     MAX 4095 MI       3     ADC channel #4     P#1 (Midscale short 2048                                                                                                    | ок         |
| 3     After chip #3     Mean OK     STDDEV OK       4     After chip #4     Mean OK     STDDEV OK       5     After chip #5     Mean OK     STDDEV OK       6     After chip #5     Mean OK     STDDEV OK       7     After chip #6     Mean OK     STDDEV OK       7     After chip #7     Mean OK     STDDEV OK       7     After chip #7     Mean OK     STDDEV OK       7     After chip #7     Mean OK     STDDEV OK       7     After chip #7     Mean OK     STDDEV OK       7     After chip #7     Mean OK     STDDEV OK       7     After chip #7     Mean OK     STDDEV OK       7     After chip #7     Mean OK     STDDEV OK       7     After chip #7     Mean OK     STDDEV OK       7     After chip #7     Mean OK     STDDEV OK       7     After chip #7     Mean OK     STDDEV OK       7     ADC channel #0     P#1 (Midscale short 2048)     MAX 2048 MI       1     ADC channel #3     P#7 (One/zero-word toggle)     MAX 4095 MI       3     ADC channel #4     P#1 (Midscale short 2048)     MAX 2048 MI                                                                                                    | OK         |
| 4         After chip #4         Mean OK         STDDEV OK           5         After chip #5         Mean OK         STDDEV OK           6         After chip #6         Mean OK         STDDEV OK           7         After chip #7         Mean OK         STDDEV OK           7         After chip #7         Mean OK         STDDEV OK           7         After chip #7         Mean OK         STDDEV OK           7         After chip #7         Mean OK         STDDEV OK           7         After chip #7         Mean OK         STDDEV OK           7         After chip #7         Mean OK         STDDEV OK           7         After chip #7         Mean OK         STDDEV OK           7         After chip #7         Mean OK         STDDEV OK           7         After chip #7         Mean OK         STDDEV OK           7         After chip #7         Mean OK         MAX 2048 MI           1         ADC channel #1         P#2 (+Full-scale short 4095)         MAX 4095 MI           2         ADC channel #3         P#7 (One/zero-word toggle)         MAX 4095 MI           3         ADC channel #4         P#1 (Midscale short 2048)         MAX 2048 MI <td>ОК</td>                                                                                                    | ОК         |
| 5         After chip #5         Mean OK         STDDEV OK           6         After chip #6         Mean OK         STDDEV OK           7         After chip #7         Mean OK         STDDEV OK           7         After chip #7         Mean OK         STDDEV OK           7         After chip #7         Mean OK         STDDEV OK           7         After chip #7         Mean OK         STDDEV OK           7         StdDev p#1         Mean OK         STDDEV OK           7         After chip #7         Mean OK         STDDEV OK           7         After chip #7         Mean OK         STDDEV OK           7         After chip #7         Mean OK         STDDEV OK           7         After chip #7         Mean OK         STDDEV OK           0         ADC channel #0         P#1 (Midscale short 2048)         MAX 4095 MI           1         ADC channel #3         P#7 (One/zero-word toggle)         MAX 4095 MI           2         ADC channel #4         P#1 (Midscale short 2048)         MAX 2048 MI                                                                                                    | ОК         |
| 6         After chip #6         Mean OK         STDDEV OK           7         After chip #7         Mean OK         STDDEV OK           7         After chip #7         Mean OK         STDDEV OK           Test#4 AD9637 test patterns         Passed           0         ADC channel #0         P#1 (Midscale short 2048)         MAX 2048 MI           1         ADC channel #1         P#2 (+Full-scale short 4095)         MAX 4095 MI           2         ADC channel #2         P#4 (Checkerboard 1365 to 2730 toggle)         MAX 2030 MI           3         ADC channel #3         P#7 (One/zero-word toggle)         MAX 4095 MI           4         ADC channel #4         P#1 (Midscale short 2048)         MAX 2048 MI                                                                                                    | OK         |
| 7         After chip #7         Mean OK         STDDEV OK           Test#4         AD9637 test patterns         Passed           0         ADC channel #0         P#1 (Midscale short 2048)         MAX 2048 MI           1         ADC channel #1         P#2 (+Full-scale short 4095)         MAX 4095 MI           2         ADC channel #2         P#4 (Checkerboard 1365 to 2730 toggle)         MAX 2030 MI           3         ADC channel #3         P#7 (One/zero-word toggle)         MAX 4095 MI           4         ADC channel #4         P#1 (Midscale short 2048)         MAX 2048 MI                                                                                                    | ОК         |
| Test#4 AD9637 test patterns         Passed           0         ADC channel #0         P#1 (Midscale short 2048)         MAX 2048 MI           1         ADC channel #1         P#2 (+Full-scale short 4095)         MAX 4095 MI           2         ADC channel #2         P#4 (Checkerboard 1365 to 2730 toggle)         MAX 2030 MI           3         ADC channel #3         P#7 (One/zero-word toggle)         MAX 4095 MI           4         ADC channel #4         P#1 (Midscale short 2048)         MAX 2048 MI                                                                                                    | ОК         |
| 0         ADC channel #0         P#1 (Midscale short 2048)         MAX 2048 MI           1         ADC channel #1         P#2 (+Full-scale short 4095)         MAX 4095 MI           2         ADC channel #2         P#4 (Checkerboard 1365 to 2730 toggle)         MAX 2070 MI           3         ADC channel #3         P#7 (One/zero-word toggle)         MAX 4095 MI           4         ADC channel #4         P#1 (Midscale short 2048)         MAX 2048 MI                                                                                                    |            |
| 1         ADC channel #1         P#2 (+Full-scale short 4095)         MAX 4095 MI           2         ADC channel #2         P#4 (Checkerboard 1365 to 2730 toggle)         MAX 2730 MI           3         ADC channel #3         P#7 (One/zero-word toggle)         MAX 4095 MI           4         ADC channel #4         P#1 (Midscale short 2048)         MAX 2048 MI                                                                                                    | IN 2048 OK |
| 2         ADC channel #2         P#4 (Checkerboard 1365 to 2730 toggle)         MAX 2730 MI           3         ADC channel #3         P#7 (One/zero-word toggle)         MAX 4095 MI           4         ADC channel #4         P#1 (Midscale short 2048)         MAX 2048 MI                                                                                                    | IN 4095 OK |
| 3         ADC channel #3         P#7 (One/zero-word toggle)         MAX 4095 MI           4         ADC channel #4         P#1 (Midscale short 2048)         MAX 2048 MI                                                                                                    | IN 1365 OK |
| 4 ADC channel #4 P#1 (Midscale short 2048) MAX 2048 MI                                                                                                    | IN 0 OK    |
| The second second | IN 2048 OK |
| 5 ADC channel #5 P#2 (+Full-scale short 4095) MAX 4095 MI                                                                                                    | IN 4095 OK |
| 6 ADC channel #6 P#4 (Checkerboard 1365 to 2730 toggle) MAX 2730 MI                                                                                                    | IN 1365 OK |
| 7 ADC channel #7 P#7 (One/zero-word toggle) MAX 4095 MI                                                                                                    | IN 0 OK    |
| Test#5 Pulser run Passed                                                                                                    |            |
| 0 After chip #0 DAC: 483 G(120) ADC(2850 to 3200) ADC AMPL: 3                                                                                                    | 3043 OK    |
| 1 After chip #1 DAC: 483 G(120) ADC(2850 to 3200) ADC AMPL: 3                                                                                                    | 3040 OK    |
| 2 After chip #2 DAC: 483 G(120) ADC(2850 to 3200) ADC AMPL: 3                                                                                                    | 3064 OK    |
| 3 After chip #3 DAC: 483 G(120) ADC(2850 to 3200) ADC AMPL: 3                                                                                                    | 3091 OK    |
| 4 After chip #4 DAC: 483 G(120) ADC(2850 to 3200) ADC AMPL: 3                                                                                                    | 3114 OK    |
| 5 After chip #5 DAC: 483 G(120) ADC(2850 to 3200) ADC AMPL: 2                                                                                                    | 2964 OK    |
| 6 After chip #6 DAC: 483 G(120) ADC(2850 to 3200) ADC AMPL: 3                                                                                                    | 3080 OK    |
| 7 After chip #7 DAC: 483 G(120) ADC(2850 to 3200) ADC AMPL: 3                                                                                                    | 3044 OK    |

FEC test final result:

Passed

# FEC tester – pdf report - pedestals

| Ped  | esta               | data   | Detor | e centern | nean |       |       |      |       |       |       |        |        |      |                                                                                                    |       |       |        |       |      |                 |          |
|------|--------------------|--------|-------|-----------|------|-------|-------|------|-------|-------|-------|--------|--------|------|----------------------------------------------------------------------------------------------------|-------|-------|--------|-------|------|-----------------|----------|
| CHIP | 0                  |        | CHIP  | 1         | CHIP | 2     |       | CHIP | 3     |       | CHIP  | 4      | 201000 | CHIP | 5                                                                                                    |       | CHIP  | 6      | 00000 | CHIP | 7               | waren de |
| CH   | M                  | STD    | CH    | M STD     | CH   | M     | STD   | CH   | M     | STD   | CH    | M      | STD    | CH   | M                                                                                                    | STD   | CH    | M      | STD   | CH   | IM.             | STD      |
| Or   | 0.0                | 0.0    | 0r    | 0.0 0.0   | Or   | 0.0   | 0.0   | 01   | 0.0   | 0.0   | 0.r   | 0.0    | 0.0    | 0r   | 0.0                                                                                                    | 0.0   | 0 r   | 0.0    | 0.0   | 0r   | 0.0             | 0,0      |
| 1r   | 470.2              | 2 11.1 | 11    | 511.0 0.0 | 11   | 511.0 | 0.0   | 11   | 499.2 | 7.5   | 11    | 511.0  | 0.0    | 11   | 511.0                                                                                                    | 0.2   | 11    | 397.0  | 12.6  | 11   | 511.0           | 0.0      |
| 21   | 268.4              | 107    | 21    | 315307    | 21   | 325.6 | 07    | 21   | 306.3 | 107   | 21    | 331.6  | 07     | 21   | 355.1                                                                                                    | 07    | 21    | 2837   | 0.7   | 21   | 299.2           | 07       |
| 3    | 187 3              | 45     | 3     | 300 3 4 4 | 3    | 302 1 | 42    | 3    | 163 1 | 44    | 3     | 261.8  | 50     | 3    | 316.6                                                                                                    | 46    | 3     | 186.9  | 4.8   | 3    | 388.6           | 48       |
| A    | 2197               | 4.5    | 4     | 243342    | 14   | 2614  | 44    | 4    | 100   | 47    | Ă     | 259 7  | 45     | 4    | 336.6                                                                                                    | 43    | Ă     | 246.6  | 4.5   | 4    | 245 7           | 45       |
|      | 000.0              | 15     | 12    | 247 2 4 2 | 10   | 125.4 | 111   | 12   | 100.1 | AE    | 1 E   | 1000.1 | 47     | 1    | 22.0                                                                                                    | 1.5   | 10    | 2000   | 10    | 10   | 1200.7          | 1.0      |
| 3    | 220.5              | 4.0    | 10    | 291.2 4.2 | 0    | 234.  | 9.4.2 | 0    | 121.5 | 4.0   | 0     | 2.30.5 | 9.7    | 0    | 3.00.1                                                                                                    | 0.0   | 0     | 202.3  | 9.0   | 0    | 320.7           | 4.0      |
| 0    | 231.0              | 4.0    | 0     | 2819 39   | 0    | 248./ | 4.1   | 0    | 202   | 4.3   | 0     | 233.3  | 4.0    | 0    | 370,2                                                                                                    | 9.0   | 0     | 181.0  | 9.7   | 0    | 312.0           | 4,0      |
| 1    | 305,5              | 4.3    | 1     | 315.0 4.1 | 1    | 187.  | 4.5   | 1    | 287   | 4.6   | 17    | 241.2  | 4.5    | 1    | 267.0                                                                                                    | 4.4   | 1     | 166,4  | 4.4   | 1    | 322.6           | 4.8      |
| 8    | 233.6              | 4.3    | 8     | 217.1 4.0 | 8    | 150.8 | 4.1   | 8    | 2311  | 4.4   | 8     | 272.8  | 4.4    | 8    | 267.7                                                                                                    | 4:3   | 8     | 250.3  | 4.3   | 8    | 232.6           | 4.4      |
| 9    | 291.6              | 4.2    | 9     | 262.3 4.1 | 9    | 201.3 | 4.5   | 9    | 219.6 | 4.4   | 9     | 267.9  | 4.6    | 9    | 314.0                                                                                                    | 4.4   | 9     | 208.7  | 4.4   | 9    | 297.8           | 4.6      |
| 10   | 2167               | 4.3    | 10    | 256.0 4.1 | 10   | 163.1 | 4.3   | 10   | 115 5 | 4.2   | 10    | 265.9  | 4.7    | 10   | 361.4                                                                                                    | 4.3   | 10    | 217.3  | 4.5   | 10   | 242.6           | 4.7      |
| 11   | 194.7              | 4.4    | 11    | 248.8 4.1 | 111  | 168   | 4.1   | 11   | 194   | 4.5   | 11    | 168.4  | 4.7    | 11   | 255.6                                                                                                    | 4.3   | 11    | 269.8  | 4.3   | 11   | 339.0           | 4.5      |
| 12   | 158.               | 43     | 12    | 239.9 4 1 | 12   | 253.3 | 41    | 12   | 245   | 44    | 12    | 269    | 4.5    | 12   | 3125                                                                                                    | 43    | 12    | 246.6  | 43    | 12   | 282.5           | 4.6      |
| 13   | 245 3              | 43     | 13    | 214741    | 113  | 195   | 41    | 12   | 274   | 4.4   | 13    | 204.0  | 45     | 12   | 289.5                                                                                                    | 42    | 13    | 127.8  | 4.6   | 13   | 171.8           | 4.6      |
| 44   | 000 0              | 4.4    | 14    | 760 7 4 4 | 144  | 2407  | 4.5   | 4.4  | 040   | 4.0   | 44    | 307.4  | 1.0    | 14   | and the second second se | 4.5   | 4.4   | 161.0  | 4.3   | 1.0  | 250.7           | 47       |
| 10.1 | 240                | 1.4    | 151   | 200.0 1.1 | 157  | 100 1 | 112   | 45.4 | 107   | 1.0   | 115.1 | DEA /  | 1.1    | 35.7 | 240 4                                                                                                    | 7.3   | 125.0 | 101.2  | 1.0   | 151  | 240.0           | 1.0      |
| 101  | 210,1              | 1.0    | 101   | 209.2 1.0 | 101  | 200.0 | 1.0   | 101  | 10/2  | 1.1.7 | 101   | 209.0  | 1.4    | 101  | 240,9                                                                                                    | 1.7   | 101   | 100.00 | 1.9   | 101  | 210.2           | 1.0      |
| 16   | 203.4              | 4.1    | 16    | Z28 / 4.0 | 16   | 2.51  | 4.0   | 16   | 166   | 4.2   | 16    | 268.1  | 4.7    | 16   | 204.9                                                                                                    | 4.3   | 16    | 188.1  | 4.3   | 16   | 336,4           | 4,5      |
| 17   | 191.1              | 4.4    | 17    | 272.0 4.0 | 17   | 231.  | 4.3   | 17   | 269.4 | 4.2   | 17    | 267.1  | 4.5    | 17   | 271.0                                                                                                    | 4.5   | 17    | 132.1  | 4.5   | 17   | 222.2           | 4.5      |
| 18   | 288.4              | 4.4    | 18    | 276,9 4.2 | 18   | 284.1 | 4.2   | 18   | 183.  | 4.3   | 18    | 235.9  | 4.5    | 18   | 320.2                                                                                                    | 4.Z   | 18    | 233.4  | 4,4   | 18   | 307.2           | 4.5      |
| 19   | 222.               | 4.5    | 19    | 212.7 4.1 | 19   | 2314  | 4.1   | 19   | 230   | 4.4   | 19    | 296.6  | 4.2    | 19   | 352.4                                                                                                    | 4.4   | 19    | 190,6  | 4.5   | 19   | 212.8           | 4.6      |
| 20   | 185.8              | 4.2    | 20    | 218.3 4.0 | 20   | 199.6 | 4.0   | 20   | 211   | 4.5   | 20    | 308.9  | 4.2    | 20   | 318.6                                                                                                    | 4.2   | 20    | 1713   | 4.4   | 20   | 301.1           | 4.3      |
| 21   | 204                | 43     | 21    | 2384 3.9  | 21   | 162   | 42    | 21   | 268.4 | 40    | 21    | 255 0  | 44     | 21   | 3201                                                                                                    | 41    | 21    | 143.2  | 4.6   | 21   | 306 8           | 4.4      |
| 22   | 2124               | 44     | 22    | 249240    | 22   | 255   | 40    | 22   | 237   | 42    | 132   | 2537   | 43     | 22   | 204.0                                                                                                    | 44    | 130   | 188 0  | 4.4   | 22   | 285 6           | 47       |
| 23   | 262 1              | 43     | 23    | 247 8 4 5 | 22   | 3264  | 40    | 22   | 1374  | 42    | 23    | 190 4  | 4.4    | 29   | 282 7                                                                                                    | 43    | 23    | 224 7  | 4.5   | 23   | 2324            | 50       |
| 2.3  | 202.1              | 4.3    | 23    | 291.0 4.0 | 23   | 000   | 4.0   | 23   | 100   | 4.2   | 23    | 1000   | 4.4    | 23   | 202,1                                                                                                    | 4.3   | 23    | 204.1  | 9.0   | 23   | 202.4           | 0.0      |
| 29   | 204.               | 4.1    | 24    | 298.0 4.2 | 24   | 1223  | 4.2   | 29   | 198   | 4.Z   | 24    | 311.5  | 4.5    | 29   | 2383.6                                                                                                    | 4.3   | 24    | 194.1  | 6.0   | 24   | 221.7           | 1.3      |
| 25   | 168.4              | 9.2    | 25    | 273.1 4.1 | 20   | 170.0 | 4.0   | 25   | 245.2 | 14.Z  | 23    | 320.0  | 4.3    | 25   | 235.0                                                                                                    | 9.0   | 23    | 153.9  | 9.2   | 20   | 290.2           | 4.5      |
| 26   | 197.5              | 4.0    | 26    | 222.2 4.0 | 26   | 2423  | 4.0   | 26   | 211.  | 4.2   | 26    | 283.0  | 4.4    | 26   | 378.5                                                                                                    | 4.1   | 26    | 270.0  | 4.5   | 26   | 315.9           | 4.6      |
| 27   | 238.5              | 4.2    | 27    | 271.7 4.2 | 27   | 2121  | 3.9   | 27   | 258 ( | 3.9   | 27    | 362.4  | 4.4    | 27   | 246.1                                                                                                    | 4.3   | 27    | 212.3  | 4.5   | 27   | 285,9           | 4.7      |
| 28 f | 198                | 1.6    | 281   | 253.3 1.8 | 28 f | 238   | 1.6   | 281  | 217.4 | 1.9   | 281   | 242.9  | 1.6    | 28 f | 251.9                                                                                                    | 1.8   | 281   | 136.0  | 1.8   | 281  | 278.7           | 1.6      |
| 29   | 2135               | 4.5    | 29    | 250.0 3.9 | 29   | 280.  | 4.0   | 29   | 268 4 | 44    | 29    | 263.0  | 4.6    | 29   | 251 3                                                                                                    | 4.2   | 29    | 217.4  | 4.6   | 29   | 269.1           | 4.5      |
| 30   | 255                | 42     | 30    | 280 2 4 2 | 30   | 2734  | 40    | 30   | 195 1 | 43    | 30    | 289 2  | 45     | 30   | 284 6                                                                                                    | 42    | 30    | 258 7  | 4.5   | 30   | 3277            | 4.6      |
| 21   | 100                | 12     | 21    | 200 1 4   | 134  | 200   | 20    | 24   | 200   | 113   | 24    | 24.1   | 4.5    | 24   |                                                                                                    | 14.0  | 21    | 102 4  | 4.5   | 24   | 124.0           | 4.0      |
| 31   | 16.6.1             | 4.3    | 31    | 000 0 0 0 | 31   | 308.1 | 3.0   | 31   | 200 - | 4.3   | 100   | 643.0  | 4.0    | 31   | 6.06 1                                                                                                    | 4.2   | 31    | 102.4  | 4.0   | 31   | Dec U           | 4.6      |
| 32   | 275.8              | 4.1    | 32    | 220.8 3.9 | 32   | 248.4 | 4.4   | 32   | 213   | 4.3   | 32    | 308.4  | 4.0    | 32   | 523.1                                                                                                    | 4.4   | 32    | 191.4  | 4.4   | 32   | 293.7           | 4.4      |
| 33   | 1451               | 4.3    | 33    | 298.5 4.1 | 33   | 269.4 | 4.0   | 33   | 190.5 | 4.3   | 33    | 257.7  | 4.6    | 33   | 258.2                                                                                                    | 4.3   | 33    | 1/7.3  | 4.3   | 33   | 249.7           | 4.5      |
| 34   | 236.8              | 4.1    | 34    | 278.0 4.0 | 34   | 337.0 | 4.1   | 34   | 260.4 | 4.1   | 34    | 290.2  | 4.6    | 34   | 286,6                                                                                                    | 4.3   | 34    | 159.7  | 4.5   | 34   | 257.1           | 4.4      |
| 35   | 210.               | 4.1    | 35    | 241.9 4.0 | 35   | 1724  | 4.3   | 35   | 263.1 | 4.5   | 35    | 199.1  | 4.5    | 35   | 290.8                                                                                                    | 4.4   | 35    | 281.1  | 4.5   | 35   | 311.7           | 4.3      |
| 36   | 310.7              | 4.2    | 36    | 229.7 4.2 | 36   | 195.8 | 4.0   | 36   | 287.0 | 4.1   | 36    | 2915   | 4.3    | 36   | 305.7                                                                                                    | 4.2   | 36    | 316.0  | 4.4   | 36   | 274.1           | 4.6      |
| 37   | 242 4              | 42     | 37    | 223142    | 37   | 254   | 43    | 37   | 158 6 | 43    | 37    | S0-16  | 43     | 37   | 3164                                                                                                    | 42    | 37    | 225.6  | 4.4   | 37   | 296.6           | 42       |
| 38   | 185.8              | 41     | 38    | 301241    | 38   | 230   | 41    | 38   | 166.6 | 41    | 29    | 2427   | 4.8    | 24   | 2397                                                                                                    | 43    | 38    | 261.8  | 4.4   | 38   | 299.9           | 4.5      |
| 20   | 2014               | 12     | 20    | 267.2 4 4 | 20   | 2623  | 4.2   | 20   | 206   | AC    | 20    | 257.0  | 17     | 20   | 25.6 4                                                                                                    | 10    | 20    | 227.6  | 4.0   | 20   | 260.0           | 47       |
| 40   | 201.0              | 4.5    | 30    | 201 2 4.1 | 40   | 202.0 | 4.5   | 38   | 203.  | 4.0   | 10    | 201.0  | 9.7    | 40   | 20.4                                                                                                    | 9.0   | 39    | 201.0  | 9.0   | 33   | 200.0           | 4.1      |
| 40   | 299.               | 4.0    | 40    | 205.7 4.0 | 40   | 234.0 | 4.0   | 40   | 11.2. | 4.0   | 40    | 210.0  | 4.4    | 40   | 2010.0                                                                                                    | 9,1   | 40    | 190.0  | 4.4   | 40   | 200.1           | 4.0      |
| 41   | 192.0              | 4.0    | 41    | 323.8 3.8 | 41   | 2373  | 3.1   | 41   | 253.2 | 3.8   | 41    | 258.6  | 4.1    | 41   | 209.2                                                                                                    | 4.4   | 41    | 203,3  | 4.2   | 41   | 345.2           | 4.3      |
| 42   | 167.0              | 4.1    | 42    | 219.3 3.9 | 42   | 190,1 | 4.1   | 42   | 243.  | 4.1   | 42    | 315.5  | 4.1    | 42   | 317.2                                                                                                    | 4.1   | 42    | 151.7  | 4.2   | 42   | 246.4           | 4.5      |
| 43   | 217.0              | 4.2    | 43    | 222 1 3.9 | 43   | 260.6 | 4.1   | 43   | 2073  | 3.9   | 43    | 294,3  | 4.1    | 43   | 361.0                                                                                                    | 3.9   | 43    | 210.4  | 4.2   | 43   | 278.1           | 4.3      |
| 44   | 277.5              | 4.4    | 44    | 280.4 3.9 | 44   | 223   | 3.9   | 44   | 299.  | 4.0   | 44    | 267.1  | 4.2    | 44   | 1984                                                                                                    | 4.1   | 44    | 232.7  | 4.1   | 44   | 25613           | 4.5      |
| 45   | 183.0              | 4.0    | 45    | 2397 38   | 45   | 230 8 | 3.8   | 45   | 291   | 3.8   | 45    | 2228   | 3.9    | 45   | 282.3                                                                                                    | 4.3   | 45    | 262.0  | 4.0   | 45   | 279.6           | 4.4      |
| 46   | 150                | 41     | 46    | 2652 3.9  | 46   | 246.6 | 42    | 46   | 255   | 40    | 46    | 265.0  | 44     | 46   | 299.8                                                                                                    | 39    | 46    | 207.2  | 41    | 46   | 306.5           | 4.4      |
| 47   | Real Property lies | 42     | 47    | 2086 3.8  | 47   | 230   | 40    | 47   | 287   | 30    | 47    | 27/20  | 10     | 47   | SHALL                                                                                                    | 42    | 47    | 242 1  | 40    | 47   | 210.0           | 45       |
| 40   | 210.0              | 140    | 140   | 270 0 2 7 | 1 40 | 246   | 110   | 140  | 2667  | 111   | 10    | 201    | 112    | 10   | 200 0                                                                                                    | 113   | 10    | 205 5  | 1.2   | 40   | THE OWNER WATER | 4.5      |
| 40   | 210 1              | 4.0    | 40    | 2477 3.1  | 40   | 240.4 | 14.V  | 40   | ACCU. | 4.4   | 140   | 600.1  | 4.3    | 40   | 000.0                                                                                                    | 7.6   | 40    | 10000  | 1.6   | 40   | a statis        | 1.0      |
| 49   | 311.3              | 4.1    | 49    | 241.1 3.9 | 49   | 268.  | 3.9   | 49   | 104.5 | 4.2   | 49    | 245.4  | 3.9    | 49   | 230.4                                                                                                    | 4.1   | 49    | 249.4  | 4.2   | 49   | 324.1           | 4.2      |
| 50   | 248.8              | 5 4.1  | 50    | 252.3 4.0 | 50   | 161.  | 4.3   | 50   | 165.  | 3.9   | 150   | 208.2  | 4.1    | 50   | 406.0                                                                                                    | 4.3   | 50    | 219.8  | 4.4   | 50   | 330.6           | 4.5      |
| 51   | 244.4              | 4.3    | 151   | 241.9 4.0 | 51   | 258.0 | 3.8   | 51   | 197.1 | 3.9   | 51    | 285.1  | 4.2    | 51   | 289.0                                                                                                    | 4.0   | 51    | 254.6  | 4.1   | 51   | 372.7           | 4.5      |
| 52   | 203.2              | 4.2    | 52    | 225.7 3.9 | 52   | 1761  | 4.3   | 52   | 160 ( | 3.9   | 52    | 240.7  | 4.4    | 52   | 345 9                                                                                                    | 4.2   | 52    | 224.8  | 4.3   | 52   | 365.2           | 4.8      |
| 53 f | 234                | 1.8    | 53 f  | 231.1 1.6 | 53 f | 204.5 | 1.7   | 53 f | 192.8 | 1.7   | 53 f  | 184.4  | 1.6    | 531  | 368.6                                                                                                    | 1.7   | 53 f  | 270.2  | 1.5   | 531  | 355.0           | 1.7      |
| 54   | 182.0              | 4.1    | 54    | 236.7 3.8 | 54   | 217.  | 3.8   | 54   | 203   | 3.8   | 54    | 273.4  | 4.0    | 54   | 284.8                                                                                                    | 3.9   | 54    | 198.4  | 4.3   | 54   | 229.7           | 4.3      |
| 55   | 199 9              | 4.4    | 55    | 260.5 4.1 | 55   | 254 2 | 4.0   | 55   | 247 3 | 4.0   | 55    | 228 4  | 4.2    | 55   | 321.1                                                                                                    | 4.0   | 55    | 235.9  | 4.4   | 55   | 254.3           | 4.5      |
| 56   | 216                | 40     | 56    | 2556 4 2  | 56   | 256   | 41    | 56   | 1947  | 41    | 56    | 249.0  | 42     | 56   | 291 1                                                                                                    | 41    | 56    | 189 8  | 42    | 56   | 301.6           | 42       |
| 57   | 105                | 45     | 57    | 254 3 4 1 | 57   | 121   | 42    | 57   | 2757  | 142   | 57    | 266 1  | 41     | 57   | 3377                                                                                                    | 40    | 57    | 240 4  | 12    | 57   | 1220 4          | 45       |
| 50   | 200.4              | 4.0    | 50    | 215.0 4.0 | 50   | 210   | 20    | 50   | 107   | 110   | 50    | 345    | 111    | 50   | 19.0                                                                                                    | 20    | 50    | 222 3  | 1.4   | 50   | 2011 4          | 1.0      |
| 50   | 204.3              | 4.3    | 60    | 210 0 4.0 | 80   | 219.  | 3.8   | 60   | 130   | 3.5   | 60    | 240    | 4.1    | 60   | 362.8                                                                                                    | 2.2   | 60    | Geo. 4 | 4.4   | 50   | 0020            | 17       |
| 09   | 220.               | 9.3    | 09    | 231 3 4.0 | 09   | 200.6 | 7 4.V | 0.9  | 112   | 4.1   | 0.9   | 239.0  | 4.2    | 0.9  | 231.1                                                                                                    | 4.3   | 109   | 200.1  | 9.9   | 0.9  | 203.9           | 4.1      |
| 60   | 217.5              | 4.0    | 60    | 265.2 4.1 | 60   | 200.0 | 4.0   | 60   | 184.1 | 3.9   | 60    | 282.9  | 4.0    | 60   | 348.3                                                                                                    | 4.2   | 60    | 199.7  | 4.2   | 60   | 313.0           | 4.3      |
| 61   | 219.1              | 4.5    | 61    | 302.2 3.9 | 61   | 198.1 | 4.0   | 61   | 249.2 | 4.2   | 61    | 287.5  | 4.1    | 61   | 308.1                                                                                                    | 4.1   | 61    | 123.6  | 4.4   | 61   | 325.2           | 4.7      |
| 62   | 271                | 4.1    | 62    | 319.6 4.1 | 62   | 257   | 4.1   | 62   | 210 2 | 4.0   | 62    | 325.2  | 4.3    | 62   | 267.9                                                                                                    | 4.0   | 62    | 142.8  | 4.2   | 62   | 240.0           | 4.3      |
| 63   | 196.5              | 4.5    | 63    | 163.8 4.0 | 63   | 238 5 | 3.9   | 63   | 214 5 | 4.2   | 63    | 2232   | 4.1    | 63   | 291.5                                                                                                    | 4.0   | 63    | 152 1  | 4.2   | 63   | 346.8           | 4.5      |
| 64   | 186                | 42     | 64    | 2523 40   | 64   | 183   | 3.9   | 64   | 1787  | 38    | 64    | 247 6  | 4.0    | 64   | 3487                                                                                                    | 4.0   | 64    | 295 1  | 4.3   | 64   | 384 4           | 4.3      |
| 65   | 377                | 142    | 65    | 179 8 4 3 | 185  | 395   | 140   | 65   | 154   | 42    | 165   | 220    | 2.0    | 65   | 267                                                                                                    | 4.0   | 65    | 135 5  | 4.2   | 85   | 2010-00         | 4.5      |
| 50   | 207                | 4.6    | 00    | 312 2 1 2 | 667  | 200   | 4.0   | 604  | 345   | 4.6   | 00    | 107    | 3.0    | 001  | 244                                                                                                    | 1.0   | 00    | 989 4  | 1.0   | 00   | 260 8           | 1.0      |
| 001  | 201.2              | 1.0    | 001   | 312.2 1.1 | 001  | 200.0 | 1.0   | 1001 | 210.0 | 1.0   | 1001  | 107.1  | 1.7    | 001  | 344.8                                                                                                    | 1.0   | 1001  | 200.0  | 1.0   | 001  | 200.0           | 1.0      |
| 67   | 189,               | 4.0    | 67    | 232.1 4.0 | 67   | 133   | 4.0   | 67   | 221   | 3.9   | 67    | 341.5  | 4.1    | 67   | 260.5                                                                                                    | 3.9   | 67    | 213.2  | 4.2   | 67   | 337.4           | 4.7      |
| 68   | 259.3              | 4.1    | 68    | 219.7 4.1 | 68   | 228.0 | 4.0   | 68   | 181.7 | 4.2   | 68    | 264.0  | 4.6    | 68   | 298.9                                                                                                    | 4.0   | 68    | 170.5  | 4.4   | 68   | 334,9           | 4.6      |
| 69   | 2812               | 4.4    | 69    | 298.2 3.8 | 69   | 159.  | 3.9   | 69   | 150.0 | 4.0   | 69    | 228.1  | 4.2    | 69   | 368.9                                                                                                    | 4.1   | 69    | 157.6  | 4.0   | 69   | 276.9           | 4.4      |
| 70   | 183                | 4.4    | 70    | 240.9 4.1 | 70   | 276.  | 4.0   | 70   | 327   | 4.3   | 70    | 312.6  | 4.3    | 70   | 2755                                                                                                    | 4.0   | 70    | 167.5  | 4.3   | 70   | 215.0           | 4.5      |
| 71   | 2491               | 14.0   | 71    | 2375 4 1  | 171  | 260   | 4.0   | 71   | 191   | 4.0   | 71    | 266 0  | 4.4    | 71   | 351 2                                                                                                    | 4.2   | 71    | 124 8  | 4.2   | 71   | 282 8           | 4.4      |
| 72   | 240                | 41     | 72    | 3550 4 2  | 172  | 227   | 40    | 72   | 281   | 40    | 72    | 241    | 44     | 72   | 300                                                                                                    | 41    | 72    | 208.0  | 4.4   | 72   | 200 0           | 4.5      |
| 70   | 2017               | 144    | 72    | 227440    | 70   | 100   | 2.0   | 20   | 177   | 1.1   | 79    | 1000   | 4.4    | 123  | 221 6                                                                                                    | 1.4.4 | 22    | 200 0  | 14.9  | 72   | 100.0           | 4.6      |
| 13   | 201.3              | 4.4    | 13    | 231 4 4.0 | 13   | 103.  | 3.6   | 13   | 211 1 | 4.1   | 13    | 200.0  | 4.1    | 13   | 331.0                                                                                                    | 4.1   | 13    | 267.6  | 9.3   | 13   | 326.0           | 4.0      |
| 74   | 170.1              | 4.4    | /4    | 234.5 4.2 | 14   | 108.8 | 4.1   | 14   | 191.7 | 4.Z   | 14    | 299.5  | 4.4    | 14   | 301.1                                                                                                    | 9.3   | 14    | 144.3  | 14.14 | 14   | 208.5           | 4.9      |
| 75   | 156                | 4.3    | 75    | 273.7 4.1 | 75   | 252.9 | 4.1   | 75   | 222   | 4.2   | 75    | 228.4  | 4.1    | 75   | 332.7                                                                                                    | 4.0   | 75    | 195,6  | 4.1   | 75   | 276.1           | 4.5      |
| 76   | 280.4              | 4.5    | 76    | 271.4 4.0 | 76   | 188.6 | 4.1   | 76   | 230   | 4.1   | 76    | 264,6  | 4.5    | 76   | 294.3                                                                                                    | 4.3   | 76    | 223.1  | 4.3   | 76   | 240,8           | 4.6      |
| 77   | 287                | 4.3    | 77    | 213.5 4.1 | 77   | 285   | 4.0   | 77   | 195   | 4.1   | 77    | 253.4  | 4.1    | 77   | 252.0                                                                                                    | 4.0   | 77    | 169.0  | 4.3   | 77   | 270.9           | 4.5      |
| 78   | 275.8              | 43     | 78    | 237 2 3 9 | 78   | 2307  | 40    | 78   | 190   | 41    | 78    | 274.4  | 45     | 78   | 292.0                                                                                                    | 42    | 78    | 173 1  | 43    | 78   | 256.2           | 45       |

Pedestal after centermean.

| 1.00 | iootal altor | 00110    | onnoun.    |          |            |       |            |      |           |                |       |         |         |         |                   |
|------|--------------|----------|------------|----------|------------|-------|------------|------|-----------|----------------|-------|---------|---------|---------|-------------------|
|      | 0            |          | 4          |          | 0          |       | 0          |      | 4         |                |       | 6       |         |         | 0                 |
| CHIP | 0            | CHIP     |            | CHIP     | 2          | CHIP  | 3          | CHIP | 4         |                | CHIP  | 5       |         | CHIP    | 0                 |
| CH   | M ISTD       | CH       | M ISTD     | CH       | M ISTD     | CH    | M STD      | CH   | M S       | STD            | CH    | M       | STD     | CH      | M ISTD            |
| 0    | 050 0 0 0    | 0        | 050 0 0 0  | 0 -      | 050 0 0 0  | 0 -   | 050 0 0 0  | 0    | 050.00    |                | 0     | 050.0   |         | 0       | 050 0 0 0         |
| 01   | 200.0 0.0    | 01       | 250.0 0.0  | 01       | 250.0 0.0  | 01    | 250.0 0.0  | 01   | 200.0 0   | J.U            | 01    | 200.0   | 0.0     | 01      | 250.0 0.0         |
| 1 r  | 250 5 10 7   | 1 r      | 402 9 9 0  | 1 r      | 438890     | 1 r   | 250 1 8 8  | 1 r  | 365.0.9   | 12             | 1 r   | 277.5   | 12.0    | 1 r     | 250 8 12 0        |
|      | 050 0 0 3    |          | 050 4 0 3  |          | 010 0 0 7  |       | 050 ( 0.3  |      | 0.10 7 0  | 2.22           |       | 050.4   | 0.3     |         | 050 0 0 7         |
| 2 r  | 250.6 0.7    | 2r       | 250.4 0.7  | 2 r      | 249.9 0.7  | 2r    | 250.4 0.7  | 2 r  | 249.7 0   | )./            | 2 r   | 250.1   | 0.7     | 2 r     | 250.0 0.7         |
| 3    | 250 4 4 4    | 3        | 249.5 4.2  | 3        | 252.0 4.5  | 3     | 249747     | 3    | 250.3.4   | 1 0            | 3     | 249.2   | 4.4     | 3       | 250 2 4 5         |
| 5    | 200.4 4.4    | 5        | 245.0 4.2  | 5        | 202.0 4.0  | 5     | 240.7 4.7  | 5    | 200.0 4   | 1.0            | 5     | 243.2   | 4.4     | 5       | 200.2 4.0         |
| 4    | 249.4 4.4    | 14       | 251.3 4.3  | 14       | 250.1 4.2  | 14    | 248.2 4.4  | 4    | 249.6 4   | 1.5            | 4     | 249.4   | 4.6     | 4       | 249.8 4.5         |
| E .  | 250 7 4 4    | É.       | 250 2 4 4  | É.       | 261 4 4 2  | E.    | 250.0 4.5  | E.   | 250 7 4   | 6.6            | Ē     | 261.2   | 16      | E .     | 261 2 4 4         |
| 15   | 200.7 4.4    | 15       | 250.3 4.4  | 15       | 201.4 4.2  | 10    | 250.9 4.5  | 0    | 200.7 4   | 1.0 I          | 5     | 201.2   | 4.0     | 15      | 201.2 4.4         |
| 6    | 249543       | 6        | 250 5 4 1  | 6        | 250 7 4 3  | 6     | 250 0 4 5  | 6    | 249.2.4   | 14             | 6     | 249.4   | 43      | 6       | 249 5 4 4         |
| -    | 210.0 1.0    | <u> </u> | 200.0 1.1  |          | 200.7 1.0  | -     | 200.0 1.0  | -    | LTU.L     |                | -     | 210.1   | 1.0     |         | 210.0 1.1         |
| 17   | 1250.414.2   | 17       | 249.014.1  | 17       | 248.114.2  | 17    | 250.8 4.8  | 17   | 251.8 4   | 1.3 I          | 17    | 251.0   | 4.2 I   | 17      | 250.014.3         |
| 0    | 054744       | 0        | 040 0 4 0  | 0        | 040 4 4 0  | 0     | 050 0 4 4  | 0    | 050.04    | 10             | 0     | 050.0   | 4.4     | 0       | 054540            |
| 0    | 201.7 4.4    | 0        | 249.2 4.3  | 0        | 249.1 4.2  | 0     | 200.2 4.4  | 0    | 200.2 4   | +.3            | 0     | 200.0   | 4.4     | 0       | 251.5 4.3         |
| 9    | 249 4 4 2    | G        | 249742     | Q        | 252342     | Q     | 249344     | 0    | 250.04    | 12             | Q     | 249.2   | 42      | Q       | 250 7 4 3         |
| 5    | 243.4 4.2    | <u> </u> | 240.7 4.2  | <u> </u> | 202.3 4.2  |       | 243.3 4.4  | 5    | 200.0 4   | T.2            | 5     | 240.2   | 7.2     | -       | 200.7 4.5         |
| 10   | 250.5 4.4    | 110      | 249.9 4.2  | 110      | 250.3 4.1  | 110   | 251.0 4.2  | 10   | 249.9 4   | 1.3 L          | 10    | 250.8   | 4.4     | 10      | 250.3 4.4         |
| 44   | 050 0 4 0    | 44       | 040 C 4 0  | 44       | 050 0 4 0  | 44    | 040 0 4 5  | 44   | 050.04    | 1.5            | 44    | 040.0   | 4.4     | 44      | 050 0 4 7         |
| 111  | 200.6 4.3    | 111      | 249.0 4.0  | 111      | 250.0 4.2  | 111   | 249.9 4.0  | 111  | 230.0 4   | +.0            | 111   | 249.0   | 4.4     | 111     | 200.3 4.7         |
| 12   | 251043       | 12       | 250 8 4 3  | 12       | 251040     | 12    | 250 2 4 3  | 12   | 250 4 4   | 12             | 12    | 249.6   | 4.4     | 12      | 250 4 4 7         |
| 12   | 201.0 4.0    | 12       | 200.0 4.0  | 12       | 201.0 4.0  | 12    | 200.2 4.5  | 12   | 200.4 4   | T.2            | 12    | 240.0   | 7.7     | 12      | 200.4 4.7         |
| 113  | 250.44.4     | 113      | 249.613.9  | 113      | 249.514.1  | 113   | 251.3 4.2  | 113  | 250.114   | 4.4 L          | 113   | 249.9   | 4.2     | 113     | 250.714.4         |
| 4.4  | 040 0 4 4    | 11       | 040 0 4 0  | 11       | 050 0 4 4  | 11    | 050 4 4 4  | 4.4  | 040.04    |                | 4.4   | 040.4   | 10      | 11      | 050 4 4 0         |
| 14   | 249.9 4.1    | 14       | 248.9 4.0  | 14       | 200.6 4.1  | 14    | 200.4 4.4  | 14   | 248.6 4   | 1.6            | 14    | 249.4   | 4.2     | 14      | 202.1 4.3         |
| 15 f | 2503116      | 115 f    | 250 31 1 5 | 115 f    | 250 21 1 5 | 15 f  | 250418     | 15 f | 249 2 1   | 14             | 15 f  | 250.6   | 18 I    | 15 f    | 2508116           |
| 10   | 054540       | 10       | 0510 10    | 10       | 010 0 1 0  | 10    | 010 0 1 1  | 10   | 010.01    | 1.5            | 10    | 0.40.0  | 1.0     | 10      | 050 0 1 0         |
| 16   | 251.5 4.3    | 116      | 251.6 4.3  | 16       | 249.2 4.2  | 16    | 249.2 4.1  | 16   | 249.8 4   | 1.5            | 16    | 248.9   | 4.3     | 16      | 250.9 4.2         |
| 17   | 2/0 3 / 1    | 17       | 250 7 4 4  | 17       | 2/08/22    | 17    | 251242     | 17   | 249.6 4   | 1 /            | 17    | 251.2   | 12      | 17      | 250 7 4 3         |
| 11/  | 243.3 4.1    | 11/      | 200.7 4.4  | 11       | 243.0 4.2  | 11    | 201.2 4.2  | 17   | 243.0 4   | 7.7            | 17    | 201.2   | 7.2     | 11/     | 200.7 4.5         |
| 118  | 250.24.1     | 118      | 251.3 4.0  | 118      | 250.714.0  | 118   | 249.4 4.3  | 118  | 252.04    | 1.4 I          | 118   | 249.7   | 3.9 I   | 118     | 251.14.2          |
| 10   | 240.0 4.0    | 10       | 240.0 4.2  | 10       | 250 2 4 0  | 10    | 250 7 4 2  | 10   | 240.24    | 6.6            | 10    | 261.0   | 4.0     | 10      | 240 4 4 2         |
| 19   | 249.9 4.0    | 19       | 240.0 4.Z  | 19       | 200.2 4.0  | 19    | 230.7 4.3  | 19   | Z49.Z 4   | +.0            | 19    | 201.9   | 4.0     | 19      | 249.1 4.5         |
| 20   | 251 1 4 2    | 20       | 249642     | 20       | 250 2 4 2  | 20    | 250 2 4 5  | 20   | 248.8 4   | 13             | 20    | 249.2   | 41      | 20      | 250 4 4 3         |
| 0.4  | 050 0 1 0    | 04       | 050 0 1 0  | 0.4      | 051110     | 0.4   | 051110     | 0.4  | 010 1 1   |                | 0.4   | 010.0   | 1.0     | 0.4     | 051015            |
| 21   | 200.3 4.0    | 2        | 200.8 4.0  | 2        | 201.1 4.2  | 2     | 201.4 4.2  | 21   | 249.1 4   | +.1            | 21    | 249.3   | 4.3     | 21      | 201.2 4.5         |
| 22   | 249541       | 22       | 250741     | 22       | 2494 30    | 22    | 251243     | 22   | 249 6 4   | 12             | 22    | 250 3   | 42      | 22      | 250643            |
| 44   | E 70.0 T. I  | 144      | 200.7 7.1  | 144      | E 10.7 0.0 | 144   | LU1.2 T.J  | 44   | LTJ.U 4   | 1.4            | 44    | 200.3   | 1.4     | 44      | 200.0 7.3         |
| 23   | 250.5 4.5    | 23       | 250.9 4.3  | 23       | 250.2 4.1  | 23    | 249.4 4.3  | 23   | 250.414   | 1.5 I          | 23    | 249.2   | 4.3 I   | 23      | 249.8 4.2         |
| 24   | 250 0 4 2    | 24       | 250 9 4 0  | 24       | 250 2 4 2  | 24    | 250 0 4 2  | 24   | 250.0 4   |                | 24    | 250 2   | 12      | 24      | 250 5 4 5         |
| 24   | 200.9 4.5    | 24       | 200.0 4.0  | 24       | 200.3 4.2  | 24    | 200.8 4.3  | 24   | 200.9 4   | t.Z            | 24    | 200.2   | 4.J     | 24      | 200.0 4.0         |
| 25   | 250.5 4.2    | 125      | 249.9 4.1  | 125      | 250.9 4.1  | 125   | 250.5 4.3  | 25   | 250.14    | 1.3 🗆          | 25    | 248.6   | 4.2     | 125     | 250.0 4.5         |
| 20   | 040 5 4 2    | 100      | 054 4 4 4  | 100      | 040 0 4 0  | 100   | 040 0 4 5  | 00   | 050.0     |                | 00    | 050 4   | 10      | 100     | 054 4 4 2         |
| 26   | 249.5 4.3    | 26       | 251.1 4.1  | 26       | 249.6 4.2  | 26    | 248.9 4.5  | 26   | 250.8 4   | 7.1            | 26    | 250.4   | 4.Z     | 26      | 251.1 4.3         |
| 27   | 250 4 4 0    | 27       | 240.0 4.0  | 27       | 250 9 2 0  | 27    | 240.0 4.1  | 27   | 240 7 4   | 1.4            | 27    | 240.7   | 4.2     | 27      | 250 1 4 5         |
| 21   | 200.4 4.0    | 141      | 273.0 4.U  | 121      | 200.0 3.3  | 21    | 273.3 4.1  | 21   | 243.1 4   | 7.4            | 41    | 243.1   | ч.Э     | 141     | 200.14.0          |
| 28 f | 250 0 1 7    | 28 f     | 250 5 1 6  | 28 f     | 250 2 1 7  | 28 f  | 250 9 1 8  | 28 f | 250 1 1   | 16             | 28 f  | 249.9   | 19      | 28 f    | 250 9 1 9         |
| 00   | 050 7 4 4    | 00       | 050 5 4 0  | 00       | 050 7 4 0  | 00    | 050 0 4 4  | 00   | 050 4 4   |                | 00    | 040.0   | 10      | 00      | 054 0 4 4         |
| 29   | 200.7 4.1    | 29       | 250.5 4.0  | 29       | 250.7 4.0  | 29    | 250.6 4.1  | 29   | 250.1 4   | 1.4            | 29    | 248.2   | 4.3     | 29      | 251.2 4.4         |
| 20   | 251 0 4 2    | 20       | 249 7 4 2  | 20       | 249740     | 20    | 240 0 4 2  | 20   | 240.6 4   | 1 4            | 20    | 240.1   | 12      | 20      | 240 0 4 5         |
| 30   | 201.0 4.3    | 30       | 245.7 4.2  | 30       | 245.7 4.0  | 30    | 243.0 4.3  | 30   | 245.0 4   | 1.1            | 30    | 243.1   | 4.Z     | 30      | 245.5 4.5         |
| 31   | 250 4 4 5    | 31       | 250 0 4 1  | 31       | 252 3 4 1  | 31    | 251042     | 31   | 250 9 4   | 15             | 31    | 248 4   | 42      | 31      | 249 9 4 5         |
| 0.0  | 20011 110    | 0.0      | 200.0 1.1  | 0.0      | 202.0 1.1  | 0.0   | 050 / / 0  | 0.0  | 210.0     |                | 0.0   | 050.0   | 1.0     | 0.0     | 21010 110         |
| 32   | 249.7 4.4    | 32       | 249.9 4.Z  | 32       | 249.7 4.0  | 32    | 250.1 4.6  | 32   | 248.8 4   | 1.4            | 32    | 200.8   | 4.3     | 32      | 249.9 4.5         |
| 33   | 251244       | 33       | 250 4 3 9  | 33       | 250 4 4 2  | 33    | 249645     | 33   | 248 6 4   | 13             | 33    | 251.3   | 41      | 33      | 250 7 4 5         |
| 55   | 201.2 4.4    | 55       | 200.4 0.0  | 55       | 200.4 4.2  | 33    | 240.0 4.0  | 35   | 240.0 4   | 1.0            | 55    | 201.0   | -T.     | 33      | 200.7 4.0         |
| 134  | 1250.114.2   | 134      | 249.214.0  | 134      | 251.214.0  | 134   | 1249.614.4 | 34   | 248.5 4   | 1.3 I          | 34    | 248.0   | 4.4     | 134     | 251.3 4.4         |
| 25   | 240.0 4.2    | 25       | 251 2 4 0  | 25       | 2510 4 2   | 25    | 250 0 4 2  | 25   | 240.04    | 10             | 25    | 240.7   | 4.4     | 25      | 264 4 4 2         |
| - 55 | Z49.9 4.Z    | 30       | 201.2 4.0  | 30       | 201.9 4.5  | 30    | 230.0 4.2  | 30   | 249.9 4   | +.0            | 30    | 249.7   | 4.1     | 35      | 231.1 4.3         |
| 36   | 249.3 4.0    | 36       | 250.1 3.9  | 36       | 249.2 4.3  | 36    | 250.3 4.1  | 36   | 250.4 4   | 1.3            | 36    | 250.4   | 4.0     | 36      | 250.4 4.4         |
| 07   | 040 0 4 0    | 07       | 054 0 4 4  | 07       | 050 0 4 0  | 07    | 040 0 4 0  | 07   | 000 0 4   | 10             | 07    | 000 0   | 4.4     | 07      | 040 7 4 5         |
| 37   | 249.9 4.3    | 37       | Z01.Z 4.1  | 37       | 200.Z 4.Z  | 37    | Z49.9 4.Z  | 37   | 200.0 4   | ŧ.Z            | 37    | 200.8   | 4.1     | 37      | 249.7 4.5         |
| 38   | 252 2 4 1    | 38       | 249641     | 38       | 250 6 4 1  | 38    | 248642     | 38   | 250.04    | 16             | 38    | 251.0   | 42      | 38      | 250 4 4 3         |
| 00   | 202.2 1.1    | 00       | 210.0 1.1  | 00       | 200.0 1.1  | 00    | 210.0 1.2  | 00   | 200.0 1   | 1.0            | 00    | 201.0   | 1.6     | 00      | 200.1 1.0         |
| 39   | 251.3 4.2    | 139      | 250.214.5  | 139      | 249.214.3  | 139   | 250.4 4.6  | 39   | 249.4 4   | 1.8 I          | 39    | 249.7   | 4.2 I   | 139     | 251.614.6         |
| 40   | 247 0 4 1    | 40       | 250 1 4 0  | 40       | 251242     | 40    | 251120     | 40   | 250.2 4   | 10             | 40    | 250.2   | 4.1     | 40      | 250 2 4 2         |
| 40   | 247.0 4.1    | 40       | 230.1 4.0  | 40       | 201.3 4.2  | 40    | 201.1 3.5  | 40   | 200.0 4   | 1.0            | 40    | 200.2   | 4.1     | 40      | 230.3 4.3         |
| 41   | 250 21 3 8   | 41       | 249540     | 41       | 250 013 8  | 41    | 250639     | 41   | 248 1 3   | 39             | 41    | 250 1   | 39      | 41      | 251341            |
| 10   | 050.0 1.0    | 10       | 054500     | 10       | 000 7 0 0  | 10    | 20010 010  | 10   | 050 4 4   | 10             | 10    | 0011    | 0.0     | 10      | 250 4 4 0         |
| 42   | 200.2 4.2    | 42       | 201.0 3.9  | 42       | 250.7 3.9  | 42    | 247.8 4.0  | 42   | 202.4 4   | +.Z            | 42    | 201.4   | 3.9     | 42      | 250.4 4.0         |
| 43   | 2/0 2 / 1    | 43       | 249641     | 43       | 250 2 4 1  | 43    | 250.0 4.0  | 43   | 250.5 4   | 1 /            | 43    | 249.9   | 40      | 43      | 249 9 4 2         |
| 10   | 210.0 1.1    | 10       | 210.0 1.1  | 10       | 200.2 1.1  | 10    | 200.0 1.0  | 10   | 200.0 1   |                | 10    | 210.0   | 1.0     | 10      | 210.0 1.2         |
| 44   | 249.8 4.1    | 144      | 250.613.8  | 144      | 249.813.9  | 144   | 251.714.0  | 44   | 251.04    | 1.8 I          | 44    | 1250.0  | 4.0 I   | 144     | 251.514.1         |
| 45   | 240 1 4 0    | 45       | 251241     | 45       | 250 2 2 0  | 45    | 260 4 2 9  | 45   | 240.0 2   | 20             | 45    | 250.2   | 4.0     | 45      | 250 2 4 2         |
| 40   | 245.1 4.0    | 43       | 231.2 4.1  | 43       | 230.2 3.5  | 40    | 200.4 3.0  | 40   | 243.3 3   | 3.5            | 40    | 200.2   | 4.0     | 40      | 230.3 4.2         |
| 46   | 249241       | 46       | 249738     | 46       | 250340     | 46    | 249038     | 46   | 250 9 4   | 13             | 46    | 249 6   | 39      | 46      | 251 1 4 1         |
| 47   | 050 4 4 0    | 47       | 040 0 0 0  | 47       | 050 4 4 4  | 47    | 040 0 0 0  | 47   | 000 0 4   | 10             | 47    | 000 7   | 20      | 47      | 050 0 4 4         |
| 47   | 250.1 4.2    | 47       | 248.9 3.9  | 47       | 250.4 4.1  | 47    | 249.2 3.9  | 47   | 200.2 4   | ŧ.U            | 47    | 200.7   | 3.9     | 47      | 250.0 4.1         |
| 48   | 250 5 4 1    | 48       | 250 2 3 9  | 48       | 250 4 4 0  | 48    | 251340     | 48   | 251 5 4   | 14             | 48    | 250.0   | 13      | 48      | 240 0 4 4         |
| 10   | 040 0 4 4    | 10       | 040 0 4 4  | 10       | 010 7 0.0  | 10    | 010 0 10   | 10   | 0100      |                | 10    | 050.0   |         | 10      | 050 5 4 6         |
| 49   | 249.3 4.1    | 49       | 249.8 4.1  | 49       | 249.7 3.9  | 49    | 249.6 4.0  | 49   | 249.04    | +.U            | 49    | 200.4   | ა.Ծ     | 49      | 200.5 4.2         |
| 50   | 240 0 4 2    | 50       | 240 6 4 1  | 50       | 240 5 4 0  | 50    | 240.0 4.0  | 50   | 250.5.4   | 12             | 50    | 251.1   | 4.2     | 50      | 251645            |
| 50   | 240.0 4.3    | 100      | 243.0 4.1  | 100      | 273.0 4.0  | 100   | 273.0 4.0  | 30   | 200.0 4   | т.J            | 50    | 201.1   | ч.Ј     | 00      | 201.0 4.0         |
| 51   | 250.714.1    | 151      | 250.414.0  | 151      | 248.413.8  | 151   | 249.74.1   | 151  | 249.4 4   | 14             | 151   | 249.5   | 4.1 I   | 151     | 249.4 4.1         |
| 50   | 054740       | 50       | 051 0 1 0  | 50       | 040 0 4 0  | 50    | 250 2 2 0  | 50   | 040 7 4   | <u>.</u>       | 50    | 1 240.0 | 4.0     | 50      | 040 4 4 4         |
| 52   | 201./ 4.Z    | 32       | 201.0 4.0  | 32       | 249.9 4.2  | 02    | 200.3 3.8  | 32   | 240.1 4   | 1.2            | JZ    | 249.0   | 4.Z     | 32      | 249.1 4.4         |
| 53 f | 251218       | 153 f    | 250 4 1 7  | 153 f    | 250 1 1 7  | 153 f | 2496 16    | 53 f | 250 6 1   | 171            | 53 f  | 249 0   | 16      | 53 f    | 250 9 1 7         |
| 54   | 1050 0 4 0   | 54       | 040 7 0.0  | 54       | 040 4 4 0  | 54    | 040 4 2 0  | 54   | 050 4 0   | 10             | 54    | 1050.0  | 20      | 54      | 050 0 4 4         |
| 54   | 200.9 4.0    | 194      | 249./ 3.9  | 104      | 249.14.0   | 104   | 249.1 3.9  | 04   | 200.13    | J.U            | 04    | 200.2   | 0.0     | 04      | 2JU.2 4.1         |
| 55   | 250 2 4 1    | 55       | 250840     | 55       | 251540     | 55    | 2516 39    | 55   | 249 2 4   | 11             | 55    | 251 2   | 42      | 55      | 249542            |
| 00   | LUU.4 T.     | 100      | 200.0 7.0  | 100      | 201.0 7.0  | 100   | 201.0 0.0  |      | LTU.2 4   |                | 00    | 201.2   | 1.6     | 100     | 2.0.0 7.2         |
| 56   | 250.2 4.0    | 56       | 249.2 3.9  | 56       | 250.6 4.0  | 56    | [251.0]3.9 | 56   | 248.94    | 1.U I          | 56    | 249.3   | 3.9 I   | 56      | 249.9 4.0         |
| 57   | 249 5 4 4    | 57       | 240 1 4 1  | 57       | 250 5 2 0  | 57    | 240 4 4 1  | 57   | 240 4 4   | 15             | 57    | 240 4   | 4.0     | 57      | 250 7 4 2         |
| 37   | 243.0 4.4    | 101      | 243.1 4.1  | 101      | 200.0 3.9  | 157   | 240.4 4.1  | 57   | 243.4 4   | 1.0            | 57    | 249.1   | 4.U     | 57      | 200.1 4.3         |
| 58   | 251.7 4.1    | 1.58     | 250.5 4.0  | 1.58     | 249.1 4.0  | 1.58  | 249.3 4.0  | 1.58 | 249.4 4   | 1.0 1          | 58    | 249.5   | 4.0 7   | 158     | 250.2 4.1         |
| 59   | 250 0 2 0    | 50       | 250 1 2 8  | 50       | 250 0 2 0  | 50    | 251242     | 50   | 250.2 4   | 12             | 50    | 250 5   | 20      | 50      | 251142            |
| 09   | 200.0 0.9    | 109      | 200.1 0.0  | 109      | 200.0 3.9  | 09    | 201.2 4.2  | 09   | 200.2 4   | 1.2            | 09    | 200.0   | J.9     | 09      | 201.1 4.3         |
| 60   | 249.7 4.1    | 160      | 251.3 4.0  | 160      | 250.1 4.0  | 60    | 250.8 4.1  | 60   | 250.5 4   | 1.2 1          | 60    | 250.8   | 4.5     | 60      | 250.0 4.2         |
| 61   | 250 6 4 2    | 61       | 261 2 4 1  | 61       | 261 2 2 0  | 61    | 260.0 4.2  | 61   | 260.2 4   |                | 61    | 250.0   | 4.2     | 61      | 250.9 4.0         |
| 61   | 200.6 4.3    | 101      | 201.3 4.1  | 61       | 201.3 3.9  | 61    | 200.9 4.3  | 61   | 200.3 4   | +.1            | 61    | 250.9   | 4.3     | 101     | 200.8 4.0         |
| 62   | 250 0 4 2    | 162      | 249342     | 62       | 250740     | 1.62  | 250438     | 1.62 | 1250 6 4  | 11             | 62    | 249 4   | 40      | 62      | 251040            |
| 00   | 040 0 4 2    | 100      | 050 0 4 4  | 100      | 040 4 0.0  | 00    | 040 0 4 4  | 00   | 054 5     |                | 00    | 040.0   |         | 100     | 050 5 4 6         |
| 63   | 248.6 4.3    | 163      | 200.0 4.1  | 03       | 249.1 3.8  | 163   | 248.6 4.1  | 163  | 251.5 4   | +.U            | 63    | 249.0   | 3.9     | 03      | 200.5 4.2         |
| 64   | 251243       | 64       | 250 3 4 1  | 64       | 249440     | 64    | 250 0 4 2  | 64   | 248 1 4   | 11             | 64    | 249 0   | 39      | 64      | 250 9 4 3         |
| 04   | 201.2 7.3    | 107      | 200.0 7.1  | 107      | 040746     | 107   | 200.0 7.2  | 105  | 040.7     |                | 07    | 270.0   | <u></u> | 107     | 200.0 4.0         |
| 65   | 249.0 4.2    | 165      | 249./ 4.2  | 65       | 248./ 4.0  | 165   | 249.7 4.2  | 165  | 249.714   | 1.U I          | 65    | 250.21  | 3.9 I   | 165     | 251.8 4.4         |
| 66.4 | 250 7 1 7    | CC f     | 250 4 1 9  | GG f     | 250 0 1 6  | GG f  | 240 5 1 6  | GG f | 250 6 4   | 17             | CC f  | 240 5   | 1.5     | CC f    | 240 0 1 5         |
| 001  | 200.1 1.1    | 001      | 200.4 1.0  | 001      | 200.0 1.0  | 001   | 249.0 1.0  | 001  | 200.0 1   | 1.7            | 001   | 249.0   | 1.0     | 001     | 249.9 1.0         |
| 67   | 251944       | 67       | 251240     | 67       | 249940     | 67    | 252041     | 67   | 249 5 4   | 11             | 67    | 249 4   | 42      | 67      | 250 9 4 2         |
| 00   | 054.0 4.0    | 100      | 040 0 4 0  | 100      | 054 0 0 0  | 100   | 040 0 4 4  | 100  | 000 7     |                | 100   | 040 /   | 10      | 100     | 050.0 4.2         |
| 68   | 201.3 4.2    | 168      | 249.6 4.2  | 168      | 251.0 3.9  | 168   | 249.2 4.1  | 168  | 250.74    | +.2            | 68    | 249.5   | 4.U     | 168     | 252.0 4.3         |
| 69   | 249 8 4 5    | 69       | 251440     | 69       | 240 0 3 0  | 69    | 250 2 4 2  | 69   | 250 3 4   | 13             | 69    | 250.0   | 40      | 69      | 248 5 4 1         |
| 05   | 243.0 4.0    | 03       | 201.4 4.0  | 03       | 270.0 0.0  | 03    | 200.2 4.2  | 03   | 200.0 4   | т.J            | 03    | 200.0   | ч.U     | 03      | 270.0 4.1         |
| 70   | 249.0 4.3    | 170      | 249.2 4.0  | 170      | 250.9 3.7  | 170   | 249.4 3.9  | 170  | 249.8 4   | 1.1            | 70    | 250.2   | 4.0 1   | 170     | 251.5 4.3         |
| 74   | 240 0 4 5    | 74       | 250 2 4 0  | 74       | 240 4 4 0  | 74    | 250 7 4 2  | 74   | 051 0 4   | <del>.  </del> | 74    | 040 0   | 40      | 74      | 250 4 4 2         |
| / 1  | 249.9 4.0    | 11       | 200.0 4.0  | 11       | 243.4 4.0  | 11    | 200.1 4.2  | 11   | 201.0 4   | T. I           | 11    | 240.2   | ч.U     | 11      | 2JU.4 4.2         |
| 72   | 249 9 4 5    | 172      | 251240     | 172      | 251740     | 172   | 249942     | 172  | 25134     | 151            | 72    | 1251.0  | 39      | 172     | 250 8 4 5         |
| 70   | 040 0 4 4    | 70       | 040 5 0.0  | 70       | 040 0 4 0  | 70    | 050 0 4 0  | 70   | 050 7     |                | 70    | 050.0   | 4.0     | 70      | 050 0 4 4         |
| 13   | 249.2 4.1    | 1/3      | 249.5 3.9  | 1/3      | 249.9 4.0  | 1/3   | 200.0 4.0  | 1/3  | 250.74    | +.4            | 13    | 250.0   | 4.U     | 1/3     | 200.0 4.1         |
| 74   | 250 0 4 3    | 74       | 249440     | 74       | 249 2 4 1  | 74    | 250 4 4 1  | 74   | 249 7 4   | 12             | 74    | 250.5   | 40      | 74      | 250 2 4 2         |
| 17   | 200.0 7.0    | 17       | L 10.7 7.0 | 17       | E 10.6 7.1 | 17    | EUV.T T. I | 17   | ETU.1 4   |                | 17    | 200.0   |         | 17      | 200.2 7.2         |
| 75   | 249.5 4.4    | 1/5      | 250.1 4.2  | 1/5      | 250.8 4.0  | 1/5   | 249.8 4.1  | 1/5  | 250.513   | 3.9 I          | 15    | 250.5   | 4.1 I   | 1/5     | 250.3 4.0         |
| 76   | 251 2 4 1    | 76       | 250 0 4 0  | 76       | 250 3 4 1  | 76    | 251 8 4 2  | 76   | 250 3 4   | 1              | 76    | 251 1   | 11      | 76      | 240 0 4 2         |
| 70   | 201.0 4.1    | 10       | 200.0 4.0  | 10       | 200.3 4.1  | 10    | 201.0 4.2  | 10   | 200.3 4   | 1.11           | 10    | 201.1   | 7.1     | 10      | 273.0 4.2         |
| 177  | 1251.4 4.2   | 177      | 1251.4 4.0 | 177 -    | 251.6 4.2  | 177 - | 1251.1 4.1 | 177  | 1250.54   | 1.2 7          | 177 - | 1249.5T | 4.0 7   | 177 -   | 1251.614.1        |
| 70   | 240 0 4 5    | 70       | 250 9 4 4  | 70       | 251 4 4 2  | 70    | 240 0 4 1  | 70   | 250.0 4   | 12             | 70    | 250.0   | 4.0     | 70      | 240 0 4 2         |
| 170  | 1440.014.0   | 1 ( ()   | 1200.014.1 | 1/0      | 1601.414.6 | 1/0   | 1473.314.1 | 1/0  | 1 600.014 | T.J            | 1 / 0 | 1200.01 | ч.U I   | 1 / (2) | 1 6 7 7 7 7 1 4 3 |

# FEC tester – settings json file

At start Fec test.py settings from json file json fectest settings.txt localized in path: <test\_folder>\source\settings

(venv) D:\tmp\test2\source>python fec\_test.py Loaded settings from settings\json fectest settings.txt Enter fem slot (0 or 1): 1 Enter tester name: Andrzej Enter fec label: 002

JSON file consists of multiple fields that are used by testing programs, i.e.:

- Gain = 120
- Shaping time = 100ns
- Trigger rate ٠
- Trig range
- Pulser settings: pulser\_ampl, pulser\_delay... •

Filed **c\_vals** sets values boundaries that are checked whne report is generated:

"c\_vals": { "temperature": 35, "FEC\_Vdd\_low":3.2, "FEC Vdd high":3.4, "FEC I low": 1.1, "FEC I high": 1.5, "FEC Vad low": 1.9, "FEC Vad high": 2.0, "max\_ped": 255, "min ped": 245, "max std": 8, "max\_std\_fpn": 4, "fpn\_channels": [15, 28, 53, 66], "reset\_channels": [0, 1, 2], "pulser\_ampl\_h": 3200, "pulser ampl 1": 2850

| Test#1 Monitoring values Passed |                        |                  |    |  |  |  |  |  |
|---------------------------------|------------------------|------------------|----|--|--|--|--|--|
| 0                               | FEC label              | 003              | OK |  |  |  |  |  |
| 1                               | FEC DC2438 ID          | 3c0000024da1b926 | ОК |  |  |  |  |  |
| 2                               | FEC_T (to 35°C)        | 24.312           | OK |  |  |  |  |  |
| 3                               | FEC_Vdd (3.2V to 3.4V) | 3.270            | OK |  |  |  |  |  |
| 4                               | FEC_I (1.2A to 1.5A)   | 1.426            | ОК |  |  |  |  |  |
| 5                               | FEC_Vad (1.9V to 2.0V) | 1.950            | OK |  |  |  |  |  |

}

### FEC tester – transport

FEC tester should be transported in black plastic toolbox

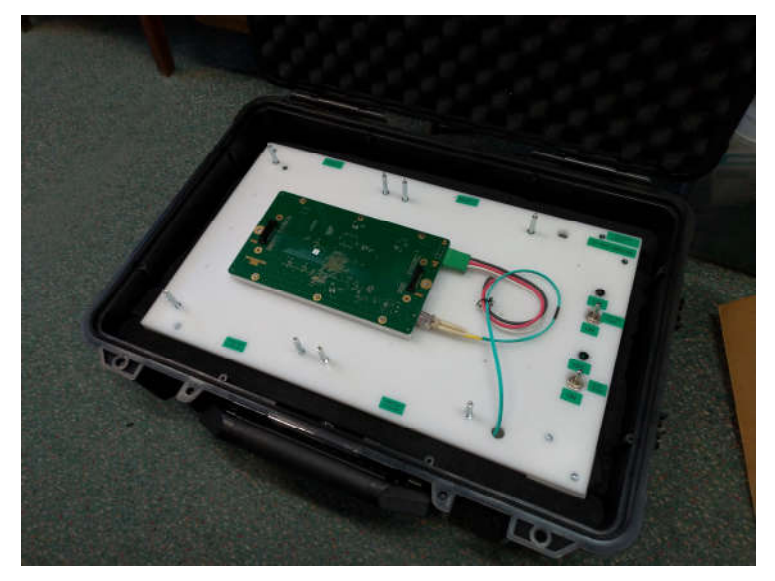

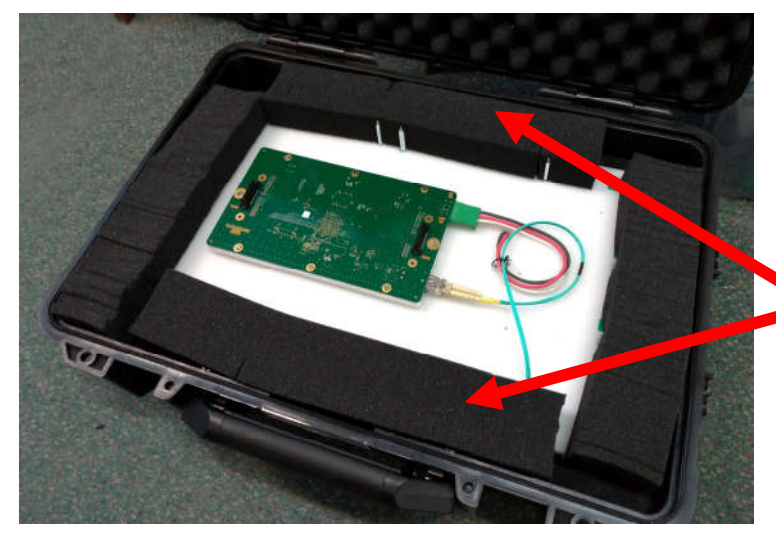

#### Black plastic distances are only for transportation – remove them for tests

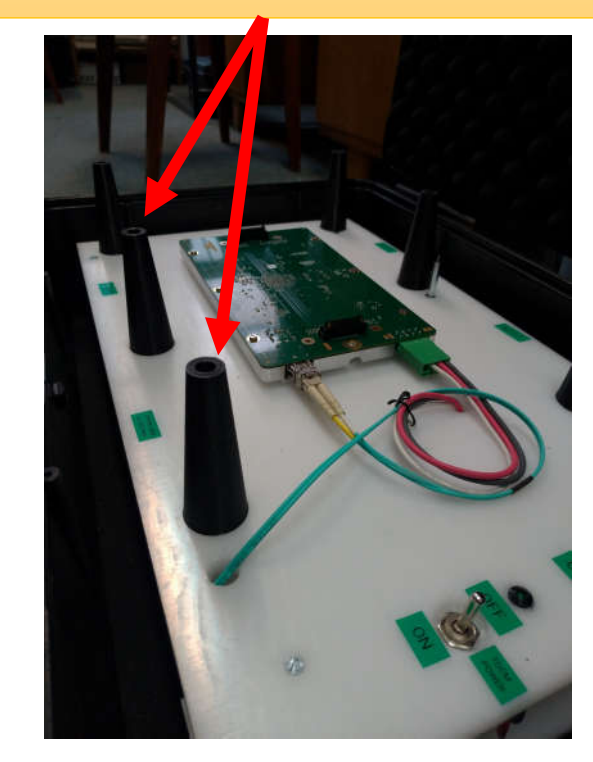

Use also additional foam for transport